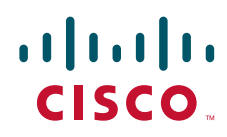

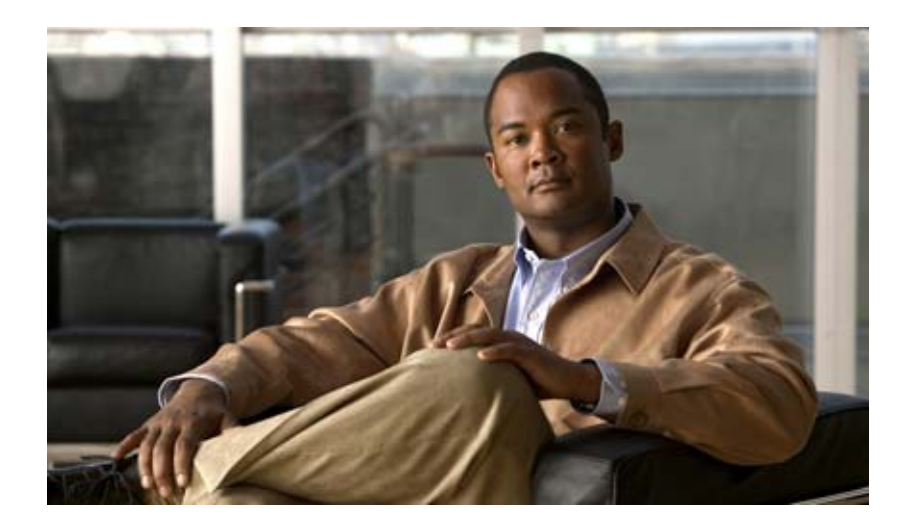

## Cisco Unified SIP Proxy Release 8.5 CLI コン フィギュレーション ガイド

CLI Configuration Guide for Cisco Unified SIP Proxy Release 8.5

2010年11月4日

Text Part Number: OL-22906-01-J

【注意】シスコ製品をご使用になる前に、安全上の注意 (www.cisco.com/jp/go/safety\_warning/)をご確認ください。

本書は、米国シスコシステムズ発行ドキュメントの参考和訳です。 リンク情報につきましては、日本語版掲載時点で、英語版にアップ デートがあり、リンク先のページが移動 / 変更されている場合があ りますことをご了承ください。 あくまでも参考和訳となりますので、正式な内容については米国サ イトのドキュメントを参照ください。

また、契約等の記述については、弊社販売パートナー、または、弊 社担当者にご確認ください。

このマニュアルに記載されている仕様および製品に関する情報は、予告なしに変更されることがあります。このマニュアルに記載されている表現、情報、および推奨事項 は、すべて正確であると考えていますが、明示的であれ黙示的であれ、一切の保証の責任を負わないものとします。このマニュアルに記載されている製品の使用は、すべ てユーザ側の責任になります。

対象製品のソフトウェア ライセンスおよび限定保証は、製品に添付された『Information Packet』に記載されています。添付されていない場合には、代理店にご連絡ください。

FCC クラス A 準拠装置に関する記述:この装置はテスト済みであり、FCC ルール Part 15 に規定された仕様のクラス A デジタル装置の制限に準拠していることが確認済 みです。これらの制限は、商業環境で装置を使用したときに、干渉を防止する適切な保護を規定しています。この装置は、無線周波エネルギーを生成、使用、または放射 する可能性があり、この装置のマニュアルに記載された指示に従って設置および使用しなかった場合、ラジオおよびテレビの受信障害が起こることがあります。住宅地で この装置を使用すると、干渉を引き起こす可能性があります。その場合には、ユーザ側の負担で干渉防止措置を講じる必要があります。

FCC クラス B 準拠装置に関する記述:このマニュアルに記載された装置は、無線周波エネルギーを生成および放射する可能性があります。シスコシステムズの指示する 設置手順に従わずに装置を設置した場合、ラジオおよびテレビの受信障害が起こることがあります。この装置はテスト済みであり、FCC ルール Part 15 に規定された仕様 のクラス B デジタル装置の制限に準拠していることが確認済みです。これらの仕様は、住宅地で使用したときに、このような干渉を防止する適切な保護を規定したもので す。ただし、特定の設置条件において干渉が起きないことを保証するものではありません。

シスコシステムズの書面による許可なしに装置を改造すると、装置がクラス A またはクラス B のデジタル装置に対する FCC 要件に準拠しなくなることがあります。その 場合、装置を使用するユーザの権利が FCC 規制により制限されることがあり、ラジオまたはテレビの通信に対するいかなる干渉もユーザ側の負担で矯正するように求め られることがあります。

装置の電源を切ることによって、この装置が干渉の原因であるかどうかを判断できます。干渉がなくなれば、シスコシステムズの装置またはその周辺機器が干渉の原因に なっていると考えられます。装置がラジオまたはテレビ受信に干渉する場合には、次の方法で干渉が起きないようにしてください。

干渉がなくなるまで、テレビまたはラジオのアンテナの向きを変えます。

・テレビまたはラジオの左右どちらかの側に装置を移動させます。

テレビまたはラジオから離れたところに装置を移動させます。

・テレビまたはラジオとは別の回路にあるコンセントに装置を接続します(装置とテレビまたはラジオがそれぞれ別個のブレーカーまたはヒューズで制御されるようにします)。

米国シスコシステムズ社では、この製品の変更または改造を認めていません。変更または改造した場合には、FCC 認定が無効になり、さらに製品を操作する権限を失うこ とになります。

The Cisco implementation of TCP header compression is an adaptation of a program developed by the University of California, Berkeley (UCB) as part of UCB's public domain version of the UNIX operating system. All rights reserved. Copyright © 1981, Regents of the University of California.

ここに記載されている他のいかなる保証にもよらず、各社のすべてのマニュアルおよびソフトウェアは、障害も含めて「現状のまま」として提供されます。シスコシステ ムズおよびこれら各社は、商品性の保証、特定目的への準拠の保証、および権利を侵害しないことに関する保証、あるいは取引過程、使用、取引慣行によって発生する保 証をはじめとする、明示されたまたは黙示された一切の保証の責任を負わないものとします。

いかなる場合においても、シスコシステムズおよびその供給者は、このマニュアルの使用または使用できないことによって発生する利益の損失やデータの損傷をはじめと する、間接的、派生的、偶発的、あるいは特殊な損害について、あらゆる可能性がシスコシステムズまたはその供給者に知らされていても、それらに対する責任を一切負 わないものとします。

Cisco and the Cisco Logo are trademarks of Cisco Systems, Inc. and/or its affiliates in the U.S. and other countries. A listing of Cisco's trademarks can be found at www.cisco.com/go/trademarks. Third party trademarks mentioned are the property of their respective owners. The use of the word partner does not imply a partnership relationship between Cisco and any other company. (1005R)

このマニュアルで使用している IP アドレスは、実際のアドレスを示すものではありません。マニュアル内の例、コマンド出力、および図は、説明のみを目的として使用 されています。説明の中に実際のアドレスが使用されていたとしても、それは意図的なものではなく、偶然の一致によるものです。

Cisco Unified SIP Proxy Release 8.5 CLI コンフィギュレーション ガイド © 2010 Cisco Systems, Inc. All rights reserved.

Copyright © 2010-2011, シスコシステムズ合同会社. All rights reserved.

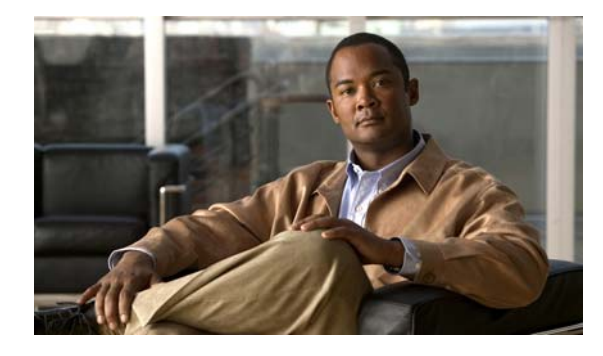

CONTENTS

Cisco Unified SIP Proxy Release 8.5 の概要 1 このマニュアルについて 1 管理インターフェイス 1 コマンドライン インターフェイス 1 グラフィカル ユーザ インターフェイス 2 商用オープン ソース ライセンス 2

マニュアルの入手方法およびテクニカル サポート 2 シスコのテクニカル サポート 3

Cisco Unified SIP Proxy Release 8.5 のマニュアル ロードマップ 5

主なマニュアル リスト 5 リリース情報と一般情報 5 ライセンス情報 5 リリース ノート 5 リファレンス ガイド 6 コマンド リファレンス 6 インストールおよびアップグレード インストールおよびアップグレード ガイド 6 メンテナンスおよび操作 6 メンテナンスおよび操作ガイド 6 Cisco DocWiki に関するトラブルシューティング情報 7 マーケティング資料 7 ソフトウェアのダウンロード 7

#### 初期設定タスク 9

バックアップパラメータの設定 9
バックアップパラメータとは 9
前提条件 9
手順の概要 10
手順の詳細 10
例 11
NTP サーバの設定 11
NTP サーバの追加 11

NTP サーバの追加とは 11 手順の概要 12 手順の詳細 12 NTP サーバの追加例 13 NTP サーバの削除 13 手順の概要 13 手順の詳細 13 NTP サーバ情報の表示 14 NTP サーバ情報を表示するコマンド 14 NTP サーバ情報の表示例 14 時間帯の設定 15 時間帯の設定例 15

#### Cisco Unified SIP Proxy モジュールの設定 17

論理ネットワークの設定 17 手順の概要 17 手順の詳細 18 例 18 トリガー条件の設定 18 手順の概要 18 手順の詳細 19 例 20 サーバ グループの設定 20 サーバ グループについて 20 手順の概要 20 手順の詳細 21 例 21 ルート テーブルの設定 22 ルート テーブルについて 22 手順の概要 22 手順の詳細 22 例 23 正規化ポリシーの設定 23 手順の概要 23 手順の詳細 24 例 24 ルックアップ ポリシーの設定 25 手順の概要 25 手順の詳細 25

例 26 ルーティング トリガーの設定 26 手順の概要 27 手順の詳細 27 例 27 正規化トリガーの設定 27 手順の概要 28 手順の詳細 28 例 28 リッスン ポートとレコードルート ポートの設定 29 手順の概要 29 手順の詳細 29 例 30 ホスト名の設定 30 手順の概要 30 手順の詳細 30 例 31 トランスポート レイヤ セキュリティ (TLS) の設定 31 署名付き証明書の作成とインポート 31 前提条件 31 手順の概要 31 手順の詳細 32 署名付き証明書の作成例 32 Cisco Unified SIP Proxy 上での TLS の作成 33 手順の概要 33 手順の詳細 33 TLS の設定例 34 設定の確定 34 データのバックアップおよび復元 35 データのバックアップおよび復元について 35 データのバックアップおよび復元に関する制約事項 35 ファイルのバックアップ 36 ファイルのバックアップについて 36 手順の概要 36 手順の詳細 37 例 37

ファイルの復元 38

ファイルの復元について 38
 手順の概要 38
 手順の詳細 39
 関連項目 39

Cisco Unified SIP Proxy システムのメンテナンス 41

設定のコピー 41
ハード ディスクから別の場所へのスタートアップ コンフィギュレーションのコ ピー 41
ネットワーク FTP サーバから別の場所へのスタートアップ コンフィギュレーションの コピー 42
ハード ディスクから別の場所への実行コンフィギュレーションのコピー 42
ネットワーク TFTP サーバから別の場所への実行コンフィギュレーションのコピー 43
ハード ディスク メモリの装着アクティビティの確認 43

トラブルシューティング 45

CLI コマンドを使用したシステムのトラブルシューティング 45 ログについて 45 Log コマンド 46 ログ出力の例 46 Trace コマンドの使用 46 Show コマンドの使用 47 コンフィギュレーションの変更のトラブルシューティング 47 関連項目 47

設定例 49

INDEX

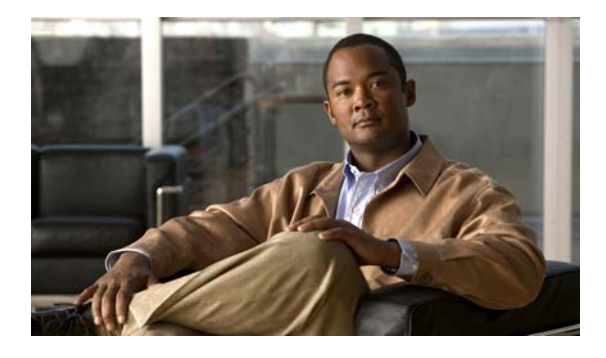

## Cisco Unified SIP Proxy Release 8.5 の概 要

- 「このマニュアルについて」(P.1)
- 「管理インターフェイス」(P.1)
- 「商用オープン ソース ライセンス」(P.2)
- 「マニュアルの入手方法およびテクニカル サポート」(P.2)
- 「シスコのテクニカル サポート」(P.3)

## このマニュアルについて

このマニュアルには、CLI を使用した、Cisco Unified SIP Proxy システムの設定方法に関する情報が 記載されています。すべての CLI コマンドの一覧が記載されている『*CLI Command Reference for Cisco Unified SIP Proxy Release 8.5*』と併せて使用してください。

## 管理インターフェイス

Cisco Unified SIP Proxy Release 8.5 では、Command-Line Interface (CLI; コマンドライン インター フェイス) と Graphical User Interface (GUI; グラフィカル ユーザ インターフェイス)の両方が使用さ れます。

- 「コマンドライン インターフェイス」(P.1)
- 「グラフィカル ユーザインターフェイス」(P.2)

### コマンドライン インターフェイス

CLI はテキストベースのインターフェイスであり、Cisco Unified SIP Proxy をホストするルータとの Telnet セッションを介してアクセスできます。Cisco IOS コマンド構造およびルータに馴染みのある ユーザには、類似点を確認できるでしょう。

Cisco Unified SIP Proxy コマンドは、Cisco IOS CLI コマンドの構造によく似ています。ただし、 Cisco Unified SIP Proxy CLI コマンドは Cisco IOS の設定に影響を及ぼしません。Cisco Unified SIP Proxy にログインすると、コマンド環境は、Cisco IOS 環境ではなくなります。

CLIは、IP ネットワーク内の任意の場所にある PC またはサーバからアクセス可能です。

### グラフィカル ユーザ インターフェイス

Cisco Unified SIP Proxy Release 8.5 では、Cisco Unified SIP Proxy システムの設定および操作に使用 できる GUI が導入されました。

GUI の使用方法については、アプリケーションのオンライン ヘルプまたは『GUI Administration Guide for Cisco Unified SIP Proxy Release 8.5』を参照してください。

GUI に関する情報は、このマニュアルの対象外です。

## 商用オープン ソース ライセンス

Cisco Unified SIP Proxy Release 8.5 用に作成されたソフトウェア コンポーネントの一部は、オープン ソース ライセンスまたは商用ライセンスによって提供されています。これらのコンポーネントおよび 関連する著作権情報は、

http://www.cisco.com/en/US/products/ps10475/products\_licensing\_information\_listing.html で確認できます。

## マニュアルの入手方法およびテクニカル サポート

マニュアルの入手方法、テクニカル サポート、その他の有用な情報について、次の URL で、毎月更新 される『What's New in Cisco Product Documentation』を参照してください。シスコの新規および改訂 版の技術マニュアルの一覧も示されています。

http://www.cisco.com/en/US/docs/general/whatsnew/whatsnew.html

『What's New in Cisco Product Documentation』は RSS フィードとして購読できます。また、リーダー アプリケーションを使用してコンテンツがデスクトップに直接配信されるように設定することもできま す。RSS フィードは無料のサービスです。シスコは現在、RSS バージョン 2.0 をサポートしています。

## シスコのテクニカル サポート

|                                                                                                    | リンク                                               |
|----------------------------------------------------------------------------------------------------|---------------------------------------------------|
| 右の URL にアクセスして、シスコのテクニカル サポートを最大<br>限に活用してください。                                                                                              | http://www.cisco.com/en/US/suppo<br>rt/index.html |
| 以下を含むさまざまな作業にこの Web サイトが役立ちます。                                                                                                    |                                                   |
| ・ テクニカル サポートを受ける                                                                                                    |                                                   |
| <ul> <li>ソフトウェアをダウンロードする</li> </ul>                                                                                                    |                                                   |
| <ul> <li>セキュリティの脆弱性を報告する、またはシスコ製品のセキュリティ問題に対する支援を受ける</li> </ul>                                                                              |                                                   |
| <ul> <li>ツールおよびリソースへアクセスする</li> </ul>                                                                                                    |                                                   |
| - Product Alert の受信登録                                                                                                    |                                                   |
| - Field Notice の受信登録                                                                                                    |                                                   |
| <ul> <li>BugToolkit を使用した既知の問題の検索</li> </ul>                                                                                                 |                                                   |
| <ul> <li>Networking Professionals (NetPro) コミュニティで、技術<br/>関連のディスカッションに参加する</li> </ul>                                                        |                                                   |
| <ul> <li>トレーニング リソースへアクセスする</li> </ul>                                                                                                    |                                                   |
| <ul> <li>TAC Case Collection ツールを使用して、ハードウェアや設定、パフォーマンスに関する一般的な問題をインタラクティブに特定および解決する</li> </ul>                                              |                                                   |
| この Web サイト上のツールにアクセスする際は、Cisco.com の<br>ユーザ名およびパスワードが必要です。                                                                                   |                                                   |
| Cisco Feature Navigator Web サイトを使用して、プラット<br>フォーム サポートと Cisco IOS および Catalyst OS ソフトウェ<br>ア イメージのサポートに関する情報を入手します。Cisco.com<br>のアカウントは不要です。 | http://www.cisco.com/go/cfn                       |

■ シスコのテクニカル サポート

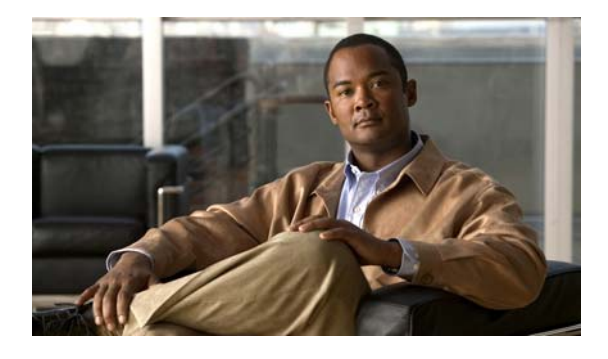

## Cisco Unified SIP Proxy Release 8.5 のマ ニュアル ロードマップ

## 主なマニュアル リスト

- [Release Notes for Cisco Unified SIP Proxy Release 8.5]
- [Open Source Licensing for Cisco Unified SIP Proxy Release 8.5]
- *Install Guide for Cisco Unified SIP Proxy Release 8.5*
- [CLI Configuration Guide for Cisco Unified SIP Proxy Release 8.5]
- [CLI Command Reference for Cisco Unified SIP Proxy Release 8.5]
- *GUI Administration Guide for Cisco Unified SIP Proxy Release 8.5*

## リリース情報と一般情報

### ライセンス情報

#### [Open Source Licensing for Cisco Unified SIP Proxy Release 8.5]

この製品で使用されるオープンソース ソフトウェアに関する情報が記載されています。

このマニュアルは、次の URL から入手できます。 http://www.cisco.com/en/US/products/ps10475/products\_licensing\_information\_listing.html

### リリース ノート

#### [Release Notes for Cisco Unified SIP Proxy Release 8.5]

システム要件、ライセンス情報、新機能、制限事項、および参考資料について記載されています。 このマニュアルは、次の URL から入手できます。 http://www.cisco.com/en/US/products/ps10475/prod\_release\_notes\_list.html

## リファレンス ガイド

### コマンド リファレンス

#### [Command Reference for Cisco Unified SIP Proxy Release 8.5]

Command-Line Interface (CLI; コマンドライン インターフェイス)を使用した Cisco Unified SIP Proxy Release 8.5 ソフトウェアの設定に関するヒントを紹介します。使用できる CLI コマンドおよび 構文の一覧を示します。

このマニュアルは、次の URL から入手できます。 http://www.cisco.com/en/US/products/ps10475/prod\_command\_reference\_list.html

## インストールおよびアップグレード

### インストールおよびアップグレード ガイド

#### [Installation Guide for Cisco Unified SIP Proxy Release 8.5]

Cisco Unified SIP Proxy Release 8.5 のインストール方法およびライセンスのインストール方法に関す る情報が記載されています。

このマニュアルは、次の URL から入手できます。 http://www.cisco.com/en/US/products/ps10475/prod\_installation\_guides\_list.html

## メンテナンスおよび操作

### メンテナンスおよび操作ガイド

#### [CLI Configuration Guide for Cisco Unified SIP Proxy Release 8.5]

Command-Line Interface (CLI; コマンドライン インターフェイス)を使用して Cisco Unified SIP Proxy システムのセットアップ、設定、操作、およびメンテナンスを行う方法について説明します。

このマニュアルは、次の URL から入手できます。 http://www.cisco.com/en/US/products/ps10475/products\_installation\_and\_configuration\_guides\_list.ht ml

#### [GUI Administration Guide for Cisco Unified SIP Proxy Release 8.5]

このマニュアルは、Cisco Unified SIP Proxy の Graphical User Interface (GUI; グラフィカル ユーザイ ンターフェイス)で表示できるオンライン ヘルプと同一です。GUI を使用して Cisco Unified SIP Proxy システムのセットアップ、設定、操作、およびメンテナンスを行う方法について説明します。

このマニュアルは、次の URL から入手できます。 http://www.cisco.com/en/US/products/ps10475/products\_installation\_and\_configuration\_guides\_list.ht ml

## **Cisco DocWiki** に関するトラブルシューティング情報

Cisco Unified SIP Proxy のトラブルシューティング情報は、次の URL の Cisco DocWiki で確認できます。

http://docwiki.cisco.com/wiki/Cisco\_Unified\_SIP\_Proxy

DocWiki 上の情報は、Cisco.com ユーザ ID およびパスワードを持っているユーザであれば誰でも更新 できます。このように、トラブルシューティング情報はシスコとお客様とのコラボレーションです。

## マーケティング資料

次の URL にあるデータシートなど Cisco Unified SIP Proxy Release 8.5 に関するマーケティング資料 を参照してください。 http://www.cisco.com/en/US/products/ps10140/index.html

## ソフトウェアのダウンロード

Cisco Unified SIP Proxy Release 8.5 ソフトウェアをダウンロードするには、次の URL に移動してください。 http://tools.cisco.com/support/downloads/pub/Redirect.x?mdfid=282713225. ■ ソフトウェアのダウンロード

Cisco Unified SIP Proxy Release 8.5 CLI コンフィギュレーション ガイド

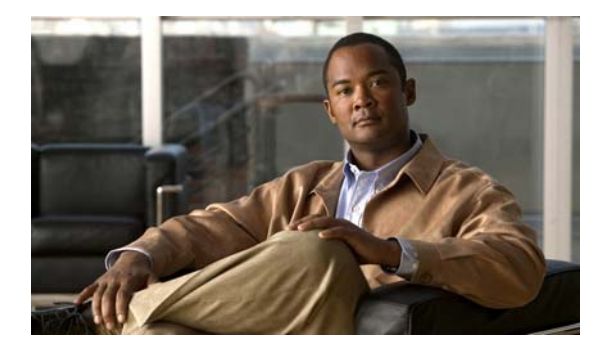

## 初期設定タスク

- 「バックアップ パラメータの設定」(P.9)
- 「NTP サーバの設定」(P.11)
- 「時間帯の設定」(P.15)

## バックアップ パラメータの設定

- 「バックアップ パラメータとは」(P.9)
- 「前提条件」(P.9)
- 「手順の概要」(P.10)
- 「手順の詳細」(P.10)
- 「例」(P.11)

### バックアップ パラメータとは

Cisco Unified SIP Proxy のバックアップ機能および復元機能は、FTP サーバを使用してデータの保存 および取得を行います。バックアップ機能によって、ファイルは Cisco Unified SIP Proxy から FTP サーバにコピーされます。復元機能によって、ファイルは FTP サーバから Cisco Unified SIP Proxy に コピーされます。FTP サーバは、バックアップ機能および復元機能が IP アドレスまたはホスト名を使 用して FTP サーバにアクセスできる限り、ネットワークの任意の場所に配置できます。

すべての Cisco Unified SIP Proxy バックアップ ファイルは、指定したサーバに保存されます。バック アップ ファイルは、必要に応じて他の場所またはサーバにコピーできます。

バックアップ パラメータは、Cisco Unified SIP Proxy バックアップ ファイルの保存に使用する FTP サーバ、および最も古いファイルが上書きされるまでに保存されるバックアップの数を指定します。

### 前提条件

- FTP 管理者または FTP サーバにログインできる他のユーザが、ファイルおよびディレクトリに対 する読み取り、書き込み、上書き、作成、および削除の権限など FTP サーバに関するフル権限を 持っていることを確認します。
- FTP サーバの URL、FTP サーバ ログインのユーザ名およびパスワードを用意します。
- 最も古いバックアップが上書きされるまで保存されるリビジョンの番号を決めます。

### 手順の概要

- 1. configure terminal
- 2. backup server url backup-ftp-url username backup-ftp-usrname password backup-ftp-password
- 3. backup revisions number *number*
- 4. end
- 5. show backup

### 手順の詳細

|        | コマンドまたはアクション                                                                                                 | 目的                                                                                                    |
|--------|----------------------------------------------------------------------------------------------------|----------------------------------------------------------------------------------------------------|
| ステップ 1 | configure terminal                                                                                           | コンフィギュレーション モードを開始します。                                                                                                 |
|        | se-10-0-0-0# config terminal                                                                                 |                                                                                                    |
| ステップ 2 | <pre>backup server url ftp-url username ftp-username password ftp-password}</pre>                            | バックアップ パラメータを設定します。<br>(注) バックアップ サーバを設定しなければ、<br>バックアップ リビジョンを設定できません。<br>• server url : <i>ftp-url</i> 値は、バックアップ ファイ |
|        |                                                                                                    | ルの保存光である、イットワーク FIP サーバの<br>URL です。                                                                                    |
|        | 例:<br>se-10-0-0(config)> backup server url<br>ftp://main/backups username "admin" password "wxyz"            | • <i>Jtp-username</i> 値は、ネットワーク FTP リーハの<br>ユーザ名です。 <i>ftp-password</i> 値は、ネットワー<br>ク FTP サーバのパスワードです。                 |
|        | <pre>se-10-0-0(config)&gt; backup server url ftp://192.0.2.15/backups username "admin" password "wxyz"</pre> | この例では、main は FTP サーバのホスト名で、<br>backups はバックアップ ファイルの保存先ディレク<br>トリです。                                                   |
| ステップ 3 | backup revisions number                                                                                      | 保存されるバックアップ ファイルの数を設定しま<br>す。このバックアップの数に達すると、システムは、<br>保存されている最も古いファイルを削除します。                                          |
|        | 例:<br>se-10-0-0(config)> backup revisions 5                                                                  |                                                                                                    |
| ステップ 4 | end                                                                                                    | コンフィギュレーション モードを終了します。                                                                                                 |
|        | 例:<br>se-10-0-0(config)> end                                                                                 |                                                                                                    |
| ステップ 5 | show backup                                                                                                  | FTP サーバの URL、利用可能なバックアップ ファ<br>イルの最大数などバックアップ サーバの設定情報を                                                                |
|        | 例:<br>se-10-0-0-0> show backup                                                                               | 衣示しより。                                                                                                    |

例

```
次の例では、バックアップ サーバを設定し、show backup の出力を表示する方法を示します。
```

```
se-10-0-0-0> enable
se-10-0-0-0# configure terminal
se-10-0-0-0(config)> backup revisions 5
se-10-0-0-0(config)> backup server url ftp://10.12.0.1/ftp username "admin" password
"wxyz"
se-10-0-0-0(config)> end
se-10-0-0-0> show backup
Server URL: ftp://10.12.0.1/ftp
User Account on Server:
Number of Backups to Retain: 5
se-10-0-0-0>
```

#### 関連項目

- CLI コマンドについては、『CLI Command Reference for Cisco Unified SIP Proxy Release 8.5』を 参照してください。
- 設定のバックアップおよび復元については、「データのバックアップおよび復元」を参照してください。

## NTP サーバの設定

Cisco Unified SIP Proxy ソフトウェアのインストール時には、最大 2 つの Network Time Protocol (NTP; ネットワーク タイム プロトコル) サーバを追加することもできます。追加の NTP サーバ(シス テムは、最大 3 つの NTP サーバをサポート) を追加し、1 つ以上の NTP サーバを削除するか、CLI を 使用して NTP サーバ情報を表示できます。

- 「NTP サーバの追加」(P.11)
- 「NTP サーバの削除」(P.13)
- 「NTP サーバ情報の表示」(P.14)

### NTP サーバの追加

- 「NTP サーバの追加とは」(P.11)
- 「手順の概要」(P.12)
- 「手順の詳細」(P.12)
- 「NTP サーバの追加例」(P.13)

#### NTP サーバの追加とは

NTP サーバは、このサーバの IP アドレスまたはホスト名を使用して指定できます。

Cisco Unified SIP Proxy は、DNS サーバを使用してホスト名を IP アドレスに解決し、NTP サーバと して IP アドレスを保存します。DNS がホスト名を複数の IP アドレスに解決した場合、Cisco Unified SIP Proxy は NTP サーバとしてまだ指定されていない IP アドレスの1 つをランダムに選択します。ラ ンダムに選択しない場合は、1 つのサーバに対して prefer 属性を設定します。 1 つのホスト名に対して複数の IP アドレスを持つ NTP サーバを設定するには、同じホスト名を使用して設定手順を繰り返します。手順を繰り返すごとに、NTP サーバが残りの IP アドレスに割り当てられます。

#### 手順の概要

- 1. configure terminal
- 2. **ntp server** {*hostname* | *ip-address*} [ **prefer** ]
- 3. end
- 4. show ntp status
- 5. show ntp configuration
- 6. copy running-config startup-config

#### 手順の詳細

|        | コマンドまたはアクション                                                                                      | 目的                                                     |
|--------|---------------------------------------------------------------------------------------------------|--------------------------------------------------------|
| ステップ 1 | configure terminal                                                                                | コンフィギュレーション モードを開始します。                                 |
|        | <b>例:</b><br>se-10-0-0-0# <b>config terminal</b>                                                  |                                                        |
| ステップ 2 | <pre>ntp server {hostname   ip-address} [ prefer ]</pre>                                          | NTP サーバのホスト名または IP アドレスを指定します。                         |
|        | 例:<br>se-10-0-0(config)> ntp server 192.0.2.14<br>se-10-0-0(config)> ntp server 192.0.2.17 prefer | 複数のサーバが設定されている場合、prefer 属性を<br>持つサーバが他のサーバよりも先に使用されます。 |
| ステップ 3 | end                                                                                               | コンフィギュレーション モードを終了します。                                 |
|        | 例:<br>se-10-0-0(config)> exit                                                                     |                                                        |
| ステップ 4 | show ntp status                                                                                   | NTP サーバに関する統計情報を表示します。                                 |
|        | 例:<br>se-10-0-0-0> <b>show ntp status</b>                                                         |                                                        |
| ステップ 5 | show ntp configuration                                                                            | 設定された NTP サーバを表示します。                                   |
|        | 例:<br>se-10-0-0-0> <b>show ntp configuration</b>                                                  |                                                        |
| ステップ 6 | copy running-config startup-config                                                                | コンフィギュレーションの変更部分をスタートアッ<br>プのコンフィギュレーション ファイルにコピーしま    |
|        | 例:                                                                                                | す。                                                     |
|        | <pre>se-10-0-0-0&gt; copy running-config startup-config</pre>                                     |                                                        |

#### NTP サーバの追加例

次のコマンドで、NTP サーバが設定されます。

```
se-10-0-0-0# configure terminal
se-10-0-0-0(config)> ntp server 192.0.2.14
se-10-0-0-0(config)> exit
se-10-0-0-0
```

show ntp status コマンドの出力は、次のように表示されます。

se-10-0-0-0> show ntp status

| NTP reference server 1: | 192.0.2.14          |
|-------------------------|---------------------|
| Status:                 | sys.peer            |
| Time difference (secs): | 3.268110099434328E8 |
| Time jitter (secs):     | 0.1719226837158203  |

### NTP サーバの削除

NTP サーバは、このサーバの IP アドレスまたはホスト名を使用して削除できます。

- 「手順の概要」(P.13)
- 「手順の詳細」(P.13)

#### 手順の概要

- 1. configure terminal
- **2. no ntp server** {*hostname* | *ip-address*}
- 3. exit
- 4. show ntp status
- 5. show ntp configuration
- 6. copy running-config startup-config

#### 手順の詳細

|        | コマンドまたはアクション                                                                                         | 目的                                      |
|--------|----------------------------------------------------------------------------------------------------|-----------------------------------------|
| ステップ 1 | configure terminal                                                                                   | コンフィギュレーション モードを開始します。                  |
|        |                                                                                                    |                                         |
|        | 例:                                                                                                   |                                         |
|        | se-10-0-0-0# configure terminal                                                                      |                                         |
| ステップ 2 | <pre>no ntp server {hostname   ip-address}</pre>                                                     | 削除する NTP サーバのホスト名または IP アドレス<br>を指定します。 |
|        | 例:                                                                                                   |                                         |
|        | <pre>se-10-0-0(config)&gt; no ntp server 192.0.2.14 se-10-0-0(config)&gt; no ntp server myhost</pre> |                                         |

|        | コマンドまたはアクション                                                 | 目的                                                  |
|--------|--------------------------------------------------------------|-----------------------------------------------------|
| ステップ 3 | exit                                                         | コンフィギュレーション モードを終了します。                              |
|        | <b>例:</b><br>se-10-0-0-0(config)> <b>exit</b>                |                                                     |
| ステップ 4 | show ntp status                                              | NTP サーバに関する統計情報を表示します。                              |
|        | 例:<br>se-10-0-0-0> <b>show ntp status</b>                    |                                                     |
| ステップ 5 | show ntp configuration                                       | 設定された NTP サーバを表示します。                                |
|        | 例:<br>se-10-0-0-0> <b>show ntp status</b>                    |                                                     |
| ステップ 6 | copy running-config startup-config                           | コンフィギュレーションの変更部分をスタートアッ<br>プのコンフィギュレーション ファイルにコピーしま |
|        | 例:<br>se-10-0-0-0> <b>copy running-config startup-config</b> | す。                                                  |

### NTP サーバ情報の表示

- 「NTP サーバ情報を表示するコマンド」(P.14)
- 「NTP サーバ情報の表示例」(P.14)

#### NTP サーバ情報を表示するコマンド

次のコマンドを使用することで、NTP サーバの設定情報およびステータスを表示できます。

- show ntp associations
- show ntp servers
- show ntp source
- show ntp status

#### NTP サーバ情報の表示例

次の例は、show ntp associations コマンドの出力例です。

se-10-0-0-0 show ntp associations

ind assID status conf reach auth condition last\_event cnt

1 61253 8000 yes yes none reject

次の例は、show ntp servers コマンドの出力例です。

se-10-0-0-0> show ntp servers

| remote        | refid        | st t | when poll | reach | delay | offset | jitter  |
|---------------|--------------|------|-----------|-------|-------|--------|---------|
|               |              |      |           |       |       |        |         |
| 1.100.6.9     | 0.0.0        | 16 u | - 1024    | 0     | 0.000 | 0.000  | 4000.00 |
| space reject, | x falsetick, |      | . excess, |       | – out | lyer   |         |

■ Cisco Unified SIP Proxy Release 8.5 CLI コンフィギュレーション ガイド

+ candidate, # selected, \* sys.peer, o pps.peer 次の例は、show ntp source コマンドの出力例です。 se-10-0-0-0> show ntp source 127.0.0.1: stratum 16, offset 0.000013, synch distance 8.67201 0.0.0.0: \*Not Synchronized\* 次の例は、show ntp status コマンドの出力例です。 se-10-0-0-0> show ntp status NTP reference server : 10.100.6.9 Status: reject

0.0

4.0

#### 関連項目

Time difference (secs):

Time jitter (secs):

- CLI コマンドについては、『CLI Command Reference for Cisco Unified SIP Proxy Release 8.5』を 参照してください。
- Cisco Unified SIP Proxy システムの初期インストールおよびインストール後の設定ツールについては、『Installation Guide for Cisco Unified SIP Proxy Release 8.5』を参照してください。
- コピーおよび設定については、「設定のコピー」(P.41)を参照してください。

## 時間帯の設定

Cisco Unified SIP Proxy ソフトウェアのインストール時には、時間帯の設定を求めるプロンプトが表示されます。時間帯の変更が必要な場合は、Cisco Unified SIP Proxy コンフィギュレーション モード で clock timezone コマンドを使用します。

時間帯を表示するには、モジュール EXEC モードで show clock detail コマンドを使用します。

### 時間帯の設定例

```
se-10-0-0-0# configure terminal
Enter configuration commands, one per line. End with CNTL/Z.
se-10-0-0(config)> clock timezone
Please identify a location so that time zone rules can be set correctly.
Please select a continent or ocean.
1) Africa
                  4) Arctic Ocean
                                       7) Australia
                                                         10) Pacific Ocean
2) Americas
                   5) Asia
                                       8) Europe
                  6) Atlantic Ocean 9) Indian Ocean
3) Antarctica
>? 2
Please select a country.
                        18) Ecuador
1) Anguilla
                                                 35) Paraguay
                     19) El Salvador
20) French Guiana
2) Antigua & Barbuda
                                                 36) Peru
 3) Argentina
                                                  37) Puerto Rico
4) Aruba
                        21) Greenland
                                                 38) St Kitts & Nevis
5) Bahamas
                        22) Grenada
                                                 39) St Lucia
                        23) Guadeloupe
 6) Barbados
                                                 40) St Pierre & Miquelon
 7) Belize
                        24) Guatemala
                                                 41) St Vincent
8) Bolivia
                        25) Guyana
                                                 42) Suriname
9) Brazil
                        26) Haiti
                                                 43) Trinidad & Tobago
10) Canada
                        27) Honduras
                                                 44) Turks & Caicos Is
11) Cayman Islands
                        28) Jamaica
                                                 45) United States
```

```
12) Chile
                          29) Martinique
                                                      46) Uruguay
13) Colombia
                          30) Mexico
                                                      47) Venezuela
                                                     48) Virgin Islands (UK)
14) Costa Rica
                          31) Montserrat
15) Cuba
                           32) Netherlands Antilles 49) Virgin Islands (US)
16) Dominica
                          33) Nicaragua
17) Dominican Republic
                         34) Panama
>? 45
Please select one of the following time zone regions.
1) Eastern Time
 2) Eastern Time - Michigan - most locations
 3) Eastern Time - Kentucky - Louisville area
 4) Eastern Time - Kentucky - Wayne County
 5) Eastern Standard Time - Indiana - most locations
 6) Eastern Standard Time - Indiana - Crawford County
 7) Eastern Standard Time - Indiana - Starke County
 8) Eastern Standard Time - Indiana - Switzerland County
 9) Central Time
10) Central Time - Michigan - Wisconsin border
11) Central Time - North Dakota - Oliver County
12) Mountain Time
13) Mountain Time - south Idaho & east Oregon
14) Mountain Time - Navajo
15) Mountain Standard Time - Arizona
16) Pacific Time
17) Alaska Time
18) Alaska Time - Alaska panhandle
19) Alaska Time - Alaska panhandle neck
20) Alaska Time - west Alaska
21) Aleutian Islands
22) Hawaii
>? 16
The following information has been given:
        United States
        Pacific Time
Therefore TZ='America/Los Angeles' will be used.
Local time is now: Mon Aug 27 17:23:54 PDT 2007.
Universal Time is now: Tue Aug 28 00:23:54 UTC 2007.
Is the above information OK?
1) Yes
2) No
>? 1
```

Save the change to startup configuration and reload the module for the new time zone to take effect. se-10-0-0-0(config)>

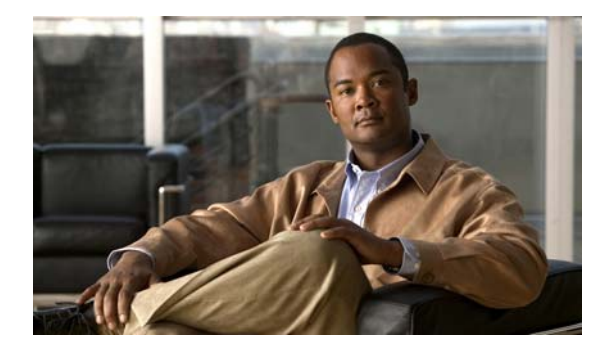

## Cisco Unified SIP Proxy モジュールの設定

- 「論理ネットワークの設定」(P.17)
- 「トリガー条件の設定」(P.18)
- 「サーバ グループの設定」(P.20)
- 「ルートテーブルの設定」(P.22)
- 「正規化ポリシーの設定」(P.23)
- 「ルックアップ ポリシーの設定」(P.25)
- 「ルーティング トリガーの設定」(P.26)
- 「正規化トリガーの設定」(P.27)
- 「リッスン ポートとレコードルート ポートの設定」(P.29)
- 「ホスト名の設定」(P.30)
- 「トランスポート レイヤ セキュリティ (TLS)の設定」(P.31)
- 「設定の確定」(P.34)

## 論理ネットワークの設定

Cisco Unified SIP Proxy 上の各インターフェイスは、論理ネットワークと関連付けられます。論理 ネットワークは、サーバ グループ、リッスン ポイント、その他のプロパティの編成に使用されます。 SIP メッセージは、メッセージが到達するネットワークと関連付けられます。

- 「手順の概要」(P.17)
- 「手順の詳細」(P.18)
- 「例」 (P.18)

### 手順の概要

- 1. cusp
- 2. configure
- 3. sip network network
- 4. end network

### 手順の詳細

|        | コマンドまたはアクション                                                  | 目的                                                  |
|--------|---------------------------------------------------------------|-----------------------------------------------------|
| ステップ 1 | cusp                                                          | Cisco Unified SIP Proxy EXEC モードを開始します。             |
|        | 例:<br>se-10-0-0-> <b>cusp</b>                                 |                                                     |
| ステップ 2 | configure                                                     | Cisco Unified SIP Proxy コンフィギュレーション<br>モードを開始します。   |
|        | 例:<br>se-10-0-0(cusp)> <b>configure</b>                       |                                                     |
| ステップ 3 | sip network network                                           | ネットワークを作成し、ネットワーク コマンドモー<br>ドにします。この場合、作成されるネットワークの |
|        | 例:<br>se-10-0-0(cusp-config)> sip network<br>service-provider | 名前は「service provider」です。                            |
| ステップ 4 | end network                                                   | ネットワーク コマンド モードを終了します。                              |
|        | 例:<br>se-10-0-0-0(cusp-config-network)> end network           |                                                     |

### 例

次の例では、「service-provider」という名前のネットワークを作成する方法を示します。

```
se-10-0-0-0> cusp
se-10-0-0-0(cusp)> configure
se-10-0-0-0(cusp-config)> sip network service-provider
se-10-0-0-0(cusp-config-network)> end network
```

## トリガー条件の設定

トリガー条件を作成すると、Cisco Unified SIP Proxy はさまざまな呼び出しフローに対して適切な動作で応答できます。一般的に、呼び出しフローが複雑であるほど複雑なトリガーが必要です。

- 「手順の概要」(P.18)
- 「手順の詳細」(P.19)
- 「例」 (P.20)

### 手順の概要

- 1. cusp
- 2. configure
- 3. trigger condition trigger-condition-name

- 4. sequence sequence-number
- **5.**  $(\forall \forall \forall \exists \forall)$  in-network *network-name*
- 6.  $(\pi \tau) = \gamma$  mid-dialog
- 7. end sequence
- **8.** end trigger condition

### 手順の詳細

|        | コマンドまたはアクション                                                                         | 目的                                                     |
|--------|--------------------------------------------------------------------------------------|--------------------------------------------------------|
| ステップ 1 | cusp                                                                                 | Cisco Unified SIP Proxy EXEC モードを開始します。                |
|        | (a) ·                                                                                |                                                        |
|        | se-10-0-0> cusp                                                                      |                                                        |
| ステップ 2 | configure                                                                            | Cisco Unified SIP Proxy コンフィギュレーション<br>モードを開始します。      |
|        | <del></del> 例·                                                                       |                                                        |
|        | se-10-0-0(cusp)> configure                                                           |                                                        |
| ステップ 3 | trigger condition trigger-condition-name                                             | トリガー条件を作成し、トリガー コマンド モードに<br>します。この場合、作成されるトリガーの名前は    |
|        | 例:                                                                                   | 「call-from-service-provider」です。                        |
|        | <pre>se-10-0-0-0(cusp-config)&gt; trigger condition call-from-service-provider</pre> |                                                        |
| ステップ 4 | <b>sequence</b> sequence-number                                                      | 指定した数字のシーケンスを作成し、トリガーシー<br>ケンス コマンド モードにします。この数字は、トリ   |
|        | 例:<br>se-10-0-0(cusp-config-trigger)> sequence 1                                     | カーか評価される順番を示しよう。この場合、作成<br>されるトリガーのシーケンス番号は1です。        |
| ステップ 5 | <pre>in-network network-name</pre>                                                   | オプション。トリガー条件の着信ネットワーク名を<br>指定します。この場合、着信ネットワークは        |
|        | 例:                                                                                   | service-provider] $\pi 9 + 9 = 9 < 9_{\circ}$          |
|        | <pre>se-10-0-0-0(cusp-config-trigger-seq) &gt; in-network service-provider</pre>     |                                                        |
| ステップ 6 | mid-dialog                                                                           | オプション。mid-dialog メッセージのルーティング<br>ポリシーをバイパスする特殊なトリガーです。 |
|        | <b>例:</b><br>se-10-0-0-0(cusp-config-trigger-seq)> <b>mid-dialog</b>                 |                                                        |
| ステップ 7 | end sequence                                                                         | トリガー シーケンス コマンド モードを終了します。                             |
|        | 例:                                                                                   |                                                        |
|        | <pre>se-10-0-0(cusp-config-trigger-seq)&gt; end sequence</pre>                       |                                                        |
| ステップ 8 | end trigger condition                                                                | トリガー コマンド モードを終了します。                                   |
|        | 例:                                                                                   |                                                        |
|        | <pre>se-10-0-0-0(cusp-config-trigger)&gt; end trigger condition</pre>                |                                                        |

例

このサンプルでは、Cisco Unified SIP Proxy は呼び出しが入ってきたネットワークに基づいて対処を 行うだけなので、トリガーは単純です。

```
se-10-0-0-0 cusp
se-10-0-0 (cusp) configure
se-10-0-0 (cusp-config) trigger condition call-from-service-provider
se-10-0-0-0 (cusp-config-trigger) sequence 1
se-10-0-0-0 (cusp-config-trigger-seq) in-network service-provider
se-10-0-0-0 (cusp-config-trigger) end sequence
se-10-0-0-0 (cusp-config-trigger) end trigger condition
se-10-0-0-0 (cusp-config) trigger condition mid-dialog
se-10-0-0-0 (cusp-config-trigger) sequence 1
```

```
se-10-0-0 (cusp-config-trigger)> sequence 1
se-10-0-0-0 (cusp-config-trigger-seq)> mid-dialog
se-10-0-0-0 (cusp-config-trigger-seq)> end sequence
se-10-0-0-0 (cusp-config-trigger)> end trigger condition
```

## サーバ グループの設定

- 「サーバ グループについて」(P.20)
- 「手順の概要」(P.20)
- 「手順の詳細」(P.21)
- 「例」(P.21)

### サーバ グループについて

サーバ グループは、Cisco Unified SIP Proxy が各ネットワークで通信を行う要素を定義します。使用 されるサーバ グループ名は、発信要求の SIP URI に挿入されます。Cisco Unified Communications Manager などの一部のデバイスでは、処理を行う前に要求の URI を検証します。つまり、これを利用 できるようにするには、場合によって完全修飾ドメイン名(FQDN)を使ってエンド デバイスを設定 する必要があります。

個別の各要素の2つのフィールド(q-value および weight)は、要素のプライオリティとロードバラン シングを指定するために使用されるので重要です。呼び出しは q-value に基づいて特定の要素にルー ティングされます。最も高い q-value を持つ要素は、そのサーバグループにルーティングされたすべて のトラフィックを受信します。複数の要素が同じ q-value を持つ場合、トラフィックは、使用されてい るロードバランシングオプションに基づいて各要素に分散されます。デフォルトでは call-id に基づい てロードバランシングが行われますが、weight も使用できます。weight を使用する場合、ある要素が 受信するトラフィックの割合は、その要素の weight を、q-value の weight が同じ稼動中の要素の合計 で割った割合に等しくなります。これらの weight の合計は 100 に等しい必要はありません。weight と q-value を変えることで、さまざまなプライオリティやロードバランシング方式を設定できます。

### 手順の概要

- 1. cusp
- 2. configure
- **3.** server-group sip group server-group-name network

- 4. element ip-address *ipaddress port* {udp | tcp | tls} [q-value q-value] [weight weight]
- 5. lb-type {global | highest-q | request-uri | call-id | to-uri | weight }
- 6. end server-group

### 手順の詳細

|        | コマンドまたはアクション                                                                                                    | 目的                                                                                                    |
|--------|----------------------------------------------------------------------------------------------------|----------------------------------------------------------------------------------------------------|
| ステップ 1 | cusp                                                                                                    | Cisco Unified SIP Proxy EXEC モードを開始します。                                                                                                    |
|        | 例:<br>se-10-0-0-0> <b>cusp</b>                                                                                                    |                                                                                                    |
| ステップ 2 | configure                                                                                                    | Cisco Unified SIP Proxy コンフィギュレーション<br>モードを開始します。                                                                                                    |
|        | 例:<br>se-10-0-0(cusp)> configure                                                                                                    |                                                                                                    |
| ステップ 3 | server-group sip group server-group-name network<br>例:<br>se-10-0-0(cusp-config)> server-group sip group<br>sp.example.com service-provider | SIP サーバ グループを作成し、サーバ グループ コマ<br>ンド モードを開始します。この場合、作成される<br>サーバ グループの名前は「sp.example.com」です。<br>「sp.example.com」は、「service-provider」という名<br>前のネットワークを使用します。 |
| ステップ 4 | <pre>element ip-address ipaddress port {udp   tcp   tls} [q-value q-value] [weight weight]</pre>                                            | SIP サーバ グループの IP 要素を作成し、この SIP<br>サーバ グループの特性を決定します。                                                                                                    |
|        | 例:<br>se-10-0-0-0(cusp-config-sg)> element ip-address<br>192.168.10.3 5060 tls q-value 1.0 weight 100                                       | (注) このコマンドは、複数回入力できます。                                                                                                    |
| ステップ 5 | lb-type {global   highest-q   request-uri   call-id<br>  to-uri   weight }                                                                  | SIP サーバ グループのロード バランシング アルゴリ<br>ズムを設定します。この例では、同じ q-value を持<br>つ他の要素の重みに対して、その重みに比例して要                                                                   |
|        | 例:<br>se-10-0-0-0(cusp-config-sg)> <b>lb-type weight</b>                                                                                    | 素が選択されることを指定します。                                                                                                    |
| ステップ 6 | end server-group                                                                                                    | サーバ グループ コマンド モードを終了します。                                                                                                    |
|        | 例:<br>se-10-0-0-0(cusp-config-sg)> end server-group                                                                                         |                                                                                                    |

### 例

```
se-10-0-0-> cusp
se-10-0-0-0 (cusp)> configure
se-10-0-0-0 (cusp-config)> server-group sip group sp.example.com service-provider
se-10-0-0-0 (cusp-config-sg)> element ip-address 192.168.10.3 5060 tls q-value 1.0 weight
100
se-10-0-0-0 (cusp-config-sg)> element ip-address 192.168.10.4 5060 tls q-value 1.0 weight
50
```

```
se-10-0-0-0(cusp-config-sg)> element ip-address 192.168.10.5 5060 tls q-value 1.0 weight
50
se-10-0-0-0(cusp-config-sg)> lb-type weight
se-10-0-0-0(cusp-config-sg)> end server-group
```

## ルート テーブルの設定

- 「ルート テーブルについて」 (P.22)
- 「手順の概要」(P.22)
- 「手順の詳細」(P.22)
- 「例」(P.23)

### ルート テーブルについて

SIP 要求を適切な宛先へ送るには、ルート テーブルを設定する必要があります。各ルート テーブルは、 ルックアップ ポリシーに基づいて照合するキーのセットで構成されています。たとえば、各キーはダ イヤルされた電話番号の市外局番を表す場合があります。

### 手順の概要

- 1. cusp
- 2. configure
- **3.** route table table-name
- 4. key key response response-code
- 5. key key target-destination target-destination network
- 6. end route table

### 手順の詳細

|        | コマンドまたはアクション               | 目的                                      |
|--------|----------------------------|-----------------------------------------|
| ステップ 1 | cusp                       | Cisco Unified SIP Proxy EXEC モードを開始します。 |
|        |                            |                                         |
|        | 例:                         |                                         |
|        | se-10-0-0> <b>cusp</b>     |                                         |
| ステップ 2 | configure                  | Cisco Unified SIP Proxy コンフィギュレーション     |
|        |                            | モードを開始します。                              |
|        | 例:                         |                                         |
|        | se-10-0-0(cusp)> configure |                                         |

|        | コマンドまたはアクション                                                                                 | 目的                                                   |
|--------|----------------------------------------------------------------------------------------------|------------------------------------------------------|
| ステップ 3 | route table table-name                                                                       | ルート テーブルを作成し、ルート テーブル コマン<br>ド モードを開始します。この場合、       |
|        | 例:<br>se-10-0-0-0(cusp-config)> route table<br>service-provider-table                        | 「service-provider-table」という名前のルート テーブ<br>ルが作成されます。   |
| ステップ 4 | key key response response-code                                                               | 応答コードを検索キーに割り当てます。この例では、<br>「404」の応答がすべてに割り当てられます。   |
|        | 例:<br>se-10-0-0-0(cusp-config-rt)> key * response 404                                        |                                                      |
| ステップ 5 | <b>key</b> key <b>target-destination</b> target-destination<br>network                       | 宛先要素の key 部分を指定した値に置き換えます。<br>(注) このコマンドは、複数回入力できます。 |
|        | 例:<br>se-10-0-0-0(cusp-config-rt)> key 510<br>target-destination cube-sp.example.com cube-sp |                                                      |
| ステップ 6 | end route table                                                                              | ルート テーブル コマンド モードを終了します。                             |
|        | 例:<br>se-10-0-0(cusp-config-rt)> end route table                                             |                                                      |

### 例

```
se-10-0-0-0> cusp
se-10-0-0-0 (cusp)> configure
se-10-0-0-0 (cusp-config)> route table service-provider-table
se-10-0-0-0 (cusp-config-rt)> key * response 404
se-10-0-0-0 (cusp-config-rt)> key 510 target-destination cube-sp.example.com cube-sp
se-10-0-0-0 (cusp-config-rt)> end route table
```

## 正規化ポリシーの設定

正規化ポリシーは、互換性がないネットワークを考慮して SIP メッセージを変更します。この場合、 サービス プロバイダーがエスケープ シーケンスの「91」を処理できないため、request-uri と TO ヘッ ダーからシーケンスを削除する必要があります。

- •「手順の概要」(P.23)
- 「手順の詳細」(P.24)
- 「例」 (P.24)

### 手順の概要

- 1. cusp
- 2. configure
- **3. policy normalization** *policy\_name*

- **4.** uri-component update request-uri {user | host | host-port | phone | uri} {all | match-string} replace-string
- 5. uri-component update header {first | last | all} {user | host | host-port | phone | uri} {all | match-string} replace-string
- 6. end policy

### 手順の詳細

|        | コマンドまたはアクション                                                                                                    | 目的                                                                 |
|--------|----------------------------------------------------------------------------------------------------|--------------------------------------------------------------------|
| ステップ 1 | cusp                                                                                                    | Cisco Unified SIP Proxy EXEC モードを開始します。                            |
|        | 例:<br>se-10-0-0-0> <b>cusp</b>                                                                                                    |                                                                    |
| ステップ 2 | configure                                                                                                    | Cisco Unified SIP Proxy コンフィギュレーション<br>モードを開始します。                  |
|        | 例:<br>se-10-0-0(cusp)> <b>configure</b>                                                                                                 |                                                                    |
| ステップ 3 | policy normalization policy-name                                                                                                    | 正規化ポリシーを作成し、ポリシー正規化コマンド<br>モードを開始します。この例では、正規化ポリシー                 |
|        | 例:<br>se-10-0-0(cusp-config)> policy normalization<br>outgoing-norm-policy                                                              | の名前を「outgoing-norm-poncy」にします。                                     |
| ステップ 4 | <pre>uri-component update request-uri {user   host   host-port   phone   uri} {all   match-string} replace-string</pre>                 | request-URI に含まれる URI コンポーネント フィー<br>ルドを更新する正規化ポリシー手順を設定します。       |
|        | 例:<br>se-10-0-0(cusp-config-norm)> uri-component update<br>request-uri user ^91 ""                                                      |                                                                    |
| ステップ 5 | <pre>uri-component update header {first   last   all} {user   host   host-port   phone   uri} {all   match-string} replace-string</pre> | ソース メッセージのヘッダーに含まれる URI コン<br>ポーネント フィールドを更新する正規化ポリシー手<br>順を設定します。 |
|        | 例:<br>se-10-0-0-0(cusp-config-norm)> uri-component update<br>TO all user ^91 ""                                                         |                                                                    |
| ステップ 6 | end policy                                                                                                    | ポリシー正規化コマンド モードを終了します。                                             |
|        | 例:<br>se-10-0-0(cusp-config-norm)> end policy                                                                                           |                                                                    |

例

se-10-0-0> cusp se-10-0-0(cusp)> configure se-10-0-0-0(cusp-config)> policy normalization outgoing-norm-policy

■ Cisco Unified SIP Proxy Release 8.5 CLI コンフィギュレーション ガイド

```
se-10-0-0(cusp-config-norm)> uri-component update request-uri user ^91 ""
se-10-0-0(cusp-config-norm)> uri-component update TO all user ^91 ""
se-10-0-0(cusp-config-norm)> end policy
```

## ルックアップ ポリシーの設定

ルックアップ ポリシーによって、ルート テーブル内のキーの使われ方が決まります。各キーは、ダイ ヤルされる電話番号の先頭を表します。これは、各ポリシーが、request-uriのユーザ コンポーネント をルート テーブル内のキーに対して照合するための記述であるためです。request-uriのユーザ コン ポーネントは、呼び出される電話番号です。照合に使用されるルールはプレフィックスで、これはルー ト テーブル内の最も長いプレフィックス マッチが使用されることを意味します。したがって、ダイヤ ルされた番号が 510-1XX-XXXX である場合、呼び出しは cme.example.com サーバ グループへ送られ ます。ダイヤルされた番号が 510-XXX-XXXX である場合、呼び出しは cucm.example.com サーバ グ ループへ送られます。以下のサンプルの 4 つのポリシーは、それぞれが特定のテーブルを参照すること を除いて同一です。

- •「手順の概要」(P.25)
- 「手順の詳細」(P.25)
- 「例」 (P.26)

### 手順の概要

- 1. cusp
- 2. configure
- 3. policy lookup policy-name
- 4. sequence sequence-number
- 5. rule {exact | prefix | subdomain | subnet | fixed *length*} [case-insensitive]
- 6. end sequence
- 7. end policy

### 手順の詳細

|        | コマンドまたはアクション                      | 目的                                      |
|--------|-----------------------------------|-----------------------------------------|
| ステップ 1 | cusp                              | Cisco Unified SIP Proxy EXEC モードを開始します。 |
|        |                                   |                                         |
|        | 例:                                |                                         |
|        | se-10-0-0> <b>cusp</b>            |                                         |
| ステップ 2 | configure                         | Cisco Unified SIP Proxy コンフィギュレーション     |
|        |                                   | モードを開始します。                              |
|        | 例:                                |                                         |
|        | se-10-0-0(cusp)> <b>configure</b> |                                         |

|        | コマンドまたはアクション                                                                            | 目的                                                           |
|--------|-----------------------------------------------------------------------------------------|--------------------------------------------------------------|
| ステップ 3 | policy lookup policy-name                                                               | 指定した名前のポリシーを作成し、ポリシー ルック<br>アップ コマンド モードを開始します。この場合、作        |
|        | 例:<br>se-10-0-0(cusp-config)> <b>policy lookup</b><br>service-provider-policy           | 成されるホリシーの名前は<br>「service-provider-policy」です。                 |
| ステップ 4 | sequence sequence-number                                                                | 指定した数字のシーケンスを作成し、ポリシー ルッ<br>クアップ シーケンス コマンド モードを開始します。       |
|        | 例:<br>se-10-0-0-0(cusp-config-lookup)> sequence 1                                       | シーケンスは、その数字の順番に従って実行されま<br>す。                                |
| ステップ 5 | <pre>rule {exact   prefix   subdomain   subnet   fixed length} [case-insensitive]</pre> | ルックアップ ポリシーのルーティング アルゴリズム<br>を決定するルールを作成します。                 |
|        | 例:<br>se-10-0-0(cusp-config-lookup-seq)> <b>rule prefix</b>                             | この場合、最も長いプレフィクスの一致をルック<br>アップポリシーで検索することを指定するルールが<br>作成されます。 |
| ステップ 6 | end sequence                                                                            | ポリシー ルックアップ シーケンス コマンド モード<br>を終了します。                        |
|        | 例:<br>se-10-0-0-0(cusp-config-lookup-seq)> end sequence                                 |                                                              |
| ステップ 7 | end policy                                                                              | ポリシー ルックアップ コマンド モードを終了しま<br>す。                              |
|        | 例:<br>se-10-0-0-0(cusp-config-lookup)> <b>end policy</b>                                |                                                              |

例

```
se-10-0-0-0> cusp
se-10-0-0-0 (cusp)> configure
se-10-0-0-0 (cusp-config)> policy lookup service-provider-policy
se-10-0-0-0 (cusp-config-lookup)> sequence 1 service-provider-table request-uri
uri-component user
se-10-0-0-0 (cusp-config-lookup-seq)> rule prefix
se-10-0-0-0 (cusp-config-lookup-seq)> end sequence
se-10-0-0-0 (cusp-config-lookup)> end policy
```

## ルーティング トリガーの設定

ルーティング トリガーは、トリガー条件をルックアップ ポリシーと相互に関連付けます。照合される 対応条件によって、単一のポリシーが選択されます。条件はシーケンス番号の昇順で評価されます。ポ リシー ステップが mid-dialog メッセージでスキップされるように、mid-dialog 条件が最初に評価され ます。以下の設定に基づき、INVITE メッセージが正常にルーティングされた後、それに続くすべての メッセージ (mid-dialog) はルーティング ポリシーをバイパスします。

- •「手順の概要」(P.27)
- 「手順の詳細」(P.27)
- 「例」(P.27)

#### 手順の概要

- 1. cusp
- 2. configure
- **3.** trigger routing sequence sequence-number {by-pass | policy policy} [condition trigger-condition]

### 手順の詳細

|        | コマンドまたはアクション                                                                                                    | 目的                                                                                                    |
|--------|----------------------------------------------------------------------------------------------------|----------------------------------------------------------------------------------------------------|
| ステップ 1 | cusp                                                                                                    | Cisco Unified SIP Proxy EXEC モードを開始します。                                                                    |
|        | 例:<br>se-10-0-0-0> <b>cusp</b>                                                                                                    |                                                                                                    |
| ステップ 2 | configure                                                                                                    | Cisco Unified SIP Proxy コンフィギュレーション<br>モードを開始します。                                                          |
|        | 例:<br>se-10-0-0(cusp)> configure                                                                                                   |                                                                                                    |
| ステップ 3 | <pre>trigger routing sequence sequence-number {by-pass   policy policy} [condition trigger-condition]</pre>                        | ルーティング ポリシーをトリガー条件と関連付けま<br>す。                                                                             |
|        | 例:<br>se-10-0-0(cusp-config)> trigger routing sequence 2<br>policy service-provider-policy condition<br>call-from-service-provider | この例では、2番目のシーケンスは、以前に作成した「service-provider-policy」というポリシーと、以前に作成した「call-from-service-provider」というトリガーに従います。 |

### 例

```
se-10-0-0-0> cusp
se-10-0-00 (cusp)> configure
se-10-0-00 (cusp-config)> trigger routing sequence 1 by-pass condition mid-dialog
se-10-0-00 (cusp-config)> trigger routing sequence 2 policy service-provider-policy
condition call-from-service-provider
se-10-0-00 (cusp-config)> trigger routing sequence 3 policy cube-sp-policy condition
call-from-cube-sp
se-10-0-00 (cusp-config)> trigger routing sequence 4 policy cube-es-policy condition
call-from-cube-es
se-10-0-0-0 (cusp-config)> trigger routing sequence 5 policy enterprise-policy condition
call-from-enterprise
```

## 正規化トリガーの設定

正規化トリガーは、トリガー条件を正規化ポリシーと相互に関連付けます。トリガーには、ルーティングの前に発生する pre-normalization と、ルーティングの後に発生する post-normalization の2 種類があります。ルーティングポリシーと同様に、特殊なポリシーは mid-dialog メッセージでの正規化をバイパスします。

• 「手順の概要」(P.28)

- 「手順の詳細」(P.28)
- 「例」(P.28)

### 手順の概要

- 1. cusp
- 2. configure
- **3.** trigger pre-normalization sequence sequence-number {by-pass | policy policy} [condition trigger-condition]

### 手順の詳細

|        | コマンドまたはアクション                                                                                                    | 目的                                                                                              |
|--------|----------------------------------------------------------------------------------------------------|-------------------------------------------------------------------------------------------------|
| ステップ 1 | cusp                                                                                                    | Cisco Unified SIP Proxy EXEC モードを開始します。                                                         |
|        | 例:<br>se-10-0-0-> <b>cusp</b>                                                                                                    |                                                                                                 |
| ステップ 2 | configure                                                                                                    | Cisco Unified SIP Proxy コンフィギュレーション<br>モードを開始します。                                               |
|        | 例:<br>se-10-0-0(cusp)> configure                                                                                                   |                                                                                                 |
| ステップ 3 | <pre>trigger pre-normalization sequence sequence-number {by-pass   policy policy} [condition trigger-condition]</pre>              | 着信 SIP メッセージの正規化前アルゴリズムを正規<br>化ポリシーに設定します。                                                      |
|        | 例:<br>se-10-0-0-0(cusp-config)> trigger pre-normalization<br>sequence 2 policy outgoing-norm-policy condition<br>call-from-cube-sp | この例では、2 番目のシーケンスは、以前に作成した「outgoing-norm-policy」というポリシーと、以前に作成した「call-from-cube-sp」というトリガーに従います。 |

#### 例

```
se-10-0-0> cusp
se-10-0-0(cusp)> configure
se-10-0-0(cusp-config)> trigger pre-normalization sequence 1 by-pass condition
mid-dialog
se-10-0-0(cusp-config)> trigger pre-normalization sequence 2 policy outgoing-norm-policy
condition call-from-cube-sp
```

## リッスン ポートとレコードルート ポートの設定

各ネットワークのリッスン ポートとレコードルート ポートを設定する必要があります。 リッスン ポートとレコードルート ポートでは、Cisco Unified SIP Proxy モジュールの実際のアドレスが使用されます。 sip record-route コマンドは、発信要求内に record-route ヘッダーを挿入します。 sip listen コマンドは、Cisco Unified SIP Proxy がそのポートで受信要求を受け付けられるようにします。

- •「手順の概要」(P.29)
- •「手順の詳細」(P.29)
- 「例」 (P.30)

### 手順の概要

- 1. cusp
- 2. configure
- **3. sip record-route** *network\_name* {**tcp** | **tls** | **udp**} *ip\_address* [port]
- 4. sip listen network\_name {tcp | tls | udp} ip\_address port

### 手順の詳細

|        | コマンドまたはアクション                                                    | 目的                                                |
|--------|-----------------------------------------------------------------|---------------------------------------------------|
| ステップ 1 | cusp                                                            | Cisco Unified SIP Proxy EXEC モードを開始します。           |
|        |                                                                 |                                                   |
|        | 例:                                                              |                                                   |
|        | se-10-0-0> <b>cusp</b>                                          |                                                   |
| ステップ 2 | configure                                                       | Cisco Unified SIP Proxy コンフィギュレーション<br>モードを開始します。 |
|        | 例:                                                              |                                                   |
|        | se-10-0-0(cusp) > configure                                     |                                                   |
| ステップ 3 | <pre>sip record-route network_name {tcp   tls   udp}</pre>      | SIP ネットワークのレコードルーティングをイネー                         |
|        | ip_address [port]                                               | ブルにします。                                           |
|        |                                                                 | この例では、「service-provider」ネットワークはレ                  |
|        | 例:                                                              | コードルート コンフィギュレーションに関連付けら                          |
|        | se-10-0-0(cusp-config)> sip record-route                        | れ、Record-Route ヘッダー フィールドに入力される                   |
|        | service-provider udp 10.10.10.99 5060                           | IP アドレスは「10.10.10.99」、Record-Route ヘッ             |
|        |                                                                 | ダー フィールドに入力されるポートは 5060 です。                       |
| ステップ 4 | <pre>sip listen network_name {tcp   tls   udp} ip_address</pre> | 特定の SIP ネットワーク、ホスト、およびポート上                        |
|        | port                                                            | の SIP トラフィックをリッスンするリスナーを作成                        |
|        |                                                                 | します。                                              |
|        | 例:                                                              |                                                   |
|        | se-10-0-0(cusp-config)> sip listen                              |                                                   |
|        | service-provider udp 10.10.10.99 5060                           |                                                   |

### 例

```
se-10-0-0-> cusp
se-10-0-0-0(cusp)> configure
se-10-0-0-0(cusp-config)> sip record-route service-provider udp 10.10.10.99 5060
se-10-0-0-0(cusp-config)> sip listen service-provider udp 10.10.10.99 5060
```

## ホスト名の設定

アップストリーム要素がネットワーク内の 2 つの Cisco Unified SIP Proxy をルーティングするために DNS SRV を使用している場合、この 2 つの Cisco Unified SIP Proxy が同じ FQDN を持つように設定 する必要があります。これを行うには、両方の Cisco Unified SIP Proxy の Cisco Unified SIP Proxy コ ンフィギュレーション モードで sip alias コマンドを入力します。

- •「手順の概要」(P.30)
- 「手順の詳細」(P.30)
- 「例」(P.31)

### 手順の概要

- 1. cusp
- 2. configure
- 3. sip alias hostname

### 手順の詳細

|        | コマンドまたはアクション                                    | 目的                                      |
|--------|-------------------------------------------------|-----------------------------------------|
| ステップ 1 | cusp                                            | Cisco Unified SIP Proxy EXEC モードを開始します。 |
|        |                                                 |                                         |
|        | 例:                                              |                                         |
|        | se-10-0-0-0> <b>cusp</b>                        |                                         |
| ステップ 2 | configure                                       | Cisco Unified SIP Proxy コンフィギュレーション     |
|        |                                                 | モードを開始します。                              |
|        | 例:                                              |                                         |
|        | se-10-0-0(cusp)> <b>configure</b>               |                                         |
| ステップ 3 | sip alias hostname                              | このインスタンスのホスト名を設定します。                    |
|        | 例:                                              |                                         |
|        | se-10-0-0(cusp-config)> <b>sip alias</b> myhost |                                         |

#### 例

```
se-10-0-0-> cusp
se-10-0-0-0(cusp)> configure
se-10-0-0-0(cusp-config)> sip alias myhost
```

## トランスポート レイヤ セキュリティ(TLS)の設定

- 「署名付き証明書の作成とインポート」(P.31)
- 「Cisco Unified SIP Proxy 上での TLS の作成」(P.33)

### 署名付き証明書の作成とインポート

Cisco Unified SIP Proxy では、TLS、伝送制御プロトコル(TCP)、およびユーザ データグラム プロト コル(UDP)がサポートされています。TLS 接続の確立には署名付き証明書による認証が必要なため、 いくつか追加の手順が必要です。

- 「前提条件」(P.31)
- 「手順の概要」(P.31)
- 「手順の詳細」(P.32)
- 「署名付き証明書の作成例」(P.32)

#### 前提条件

証明書要求をエクスポートするには、FTP サーバか HTTP が必要です。

#### 手順の概要

- 1. configure terminal
- 2. crypto key generate [rsa {label label-name | modulus modulus-size} | default]
- 3. crypto key certreq label label-name url {ftp: | http:}
- 4. crypto key import rsa label *label-name* {der url {ftp: | http: } | pem { terminal | url {ftp: | http: }} [default]
- 5. crypto key import cer label mykey url ftp:

#### 手順の詳細

|        | コマンドまたはアクション                                                                                                    | 目的                                     |
|--------|----------------------------------------------------------------------------------------------------|----------------------------------------|
| ステップ 1 | configure terminal                                                                                                    | コンフィギュレーション モードを開始します。                 |
|        |                                                                                                    |                                        |
|        |                                                                                                    |                                        |
| - • -  | se-10-0-0-0# configure terminal                                                                                              |                                        |
| ステップ 2 | <pre>crypto key generate [rsa {label label-name   modulus<br/>modulus-size}   default]</pre>                                 | RSA 秘密キーを作成します。                        |
|        | 例:                                                                                                    |                                        |
|        | <pre>se-10-0-0(config)&gt; crypto key generate rsa label mykey modulus 512 default</pre>                                     |                                        |
| ステップ 3 | crypto key certreq label label-name url {ftp:   http:}                                                                       | 署名する証明書要求を作成します。                       |
|        |                                                                                                    |                                        |
|        | 例:                                                                                                    |                                        |
|        | <pre>se-10-0-0(config)&gt; crypto key certreq label mykey url ftp:</pre>                                                     |                                        |
| ステップ 4 | crypto key import rsa label label-name {der url {ftp:                                                                        | 証明書要求に署名した後、要求への署名に使用し                 |
|        | <pre>http: }   pem { terminal   url {ftp:   http: }} [default]</pre>                                                         | た信頼済み認証局(CA)をインポートします。                 |
|        |                                                                                                    |                                        |
|        | 191:                                                                                                    |                                        |
|        | label rootCA url ftp:                                                                                                    |                                        |
| ステップ 5 | <pre>crypto key import rsa label label-name {der url {ftp:   http: }   pem { terminal   url {ftp:   http: }} [default]</pre> | ルート CA をインポートした後、署名付き証明書<br>をインポートします。 |
|        |                                                                                                    |                                        |
|        | 例:                                                                                                    |                                        |
|        | <pre>se-10-0-0(config)&gt; crypto key import cer label mykey url ftp:</pre>                                                  |                                        |

#### 署名付き証明書の作成例

```
se-10-0-0-0# configure terminal
se-10-0-0.(config)> crypto key generate rsa label mykey modulus 512 default
Key generation in progress. Please wait...
The label name for the key is mykey
se-10-0-0.(config)> crypto key certreq label mykey url ftp:
Address or name of remote host? 192.168.202.216
Username (ENTER if none)? anonymous
Password (not shown)?
Destination path? netmod/mykey.csr
Uploading CSR file succeed
se-10-0-0.(config)> crypto key import trustcacert label rootCA url ftp:
Import certificate file...
Address or name of remote host? 192.168.202.216
Source filename? netmod/rootCA/cacert.pem
1212 bytes received.
```

```
se-10-0-0(config)> crypto key import cer label mykey url ftp:
Import certificate file...
Address or name of remote host? 192.168.202.216
Source filename? netmod/mycert.cer
952 bytes received.
Import succeeded
```

#### 次の作業

• TLS ピア要素のいずれかに使用する、信頼済み CA 証明書をインポートします。

## Cisco Unified SIP Proxy 上での TLS の作成

証明書をインポートしたら、TLS 接続を有効にする必要があります。セキュリティを強化する場合は、 信頼済みピアのリストを作成できます。このリストを作成すると、指定したピアからの接続だけを受け 付けます。ピアのホスト名エントリは、証明書内にあるピアの subjectAltName である必要がありま す。subjectAltName が証明書内で使用されていない場合は、ピアのホスト名エントリは CN である必 要があります。

- •「手順の概要」(P.33)
- 「手順の詳細」(P.33)
- 「TLS の設定例」(P.34)

#### 手順の概要

- 1. cusp
- 2. configure
- 3. sip tls
- 4. sip tls trusted-peer {peer ' s-hostname}

#### 手順の詳細

|        | コマンドまたはアクション                      | 目的                                    |
|--------|-----------------------------------|---------------------------------------|
| ステップ 1 | cusp                              | Cisco Unified SIP Proxy EXEC モードを開始しま |
|        |                                   | す。                                    |
|        | 例:                                |                                       |
|        | se-10-0-0> cusp                   |                                       |
| ステップ 2 | configure                         | Cisco Unified SIP Proxy コンフィギュレーション   |
|        |                                   | モードを開始します。                            |
|        | 例:                                |                                       |
|        | se-10-0-0(cusp)> <b>configure</b> |                                       |

|        | コマンドまたはアクション                                                           | 目的                                                        |
|--------|------------------------------------------------------------------------|-----------------------------------------------------------|
| ステップ 3 | sip tls                                                                | インターネット経由のセキュアな通信を提供する、<br>他の SIP エンティティによる SIP TLS 接続の使用 |
|        | 例:                                                                     | をイネーブルにします。                                               |
|        | <pre>se-10-0-0(cusp-config)&gt; sip tls</pre>                          |                                                           |
| ステップ 4 | <pre>sip tls trusted-peer {peer's-hostname}</pre>                      | 信頼済みピアのリストを作成します。                                         |
|        | 例:                                                                     |                                                           |
|        | <pre>se-10-0-0(cusp-config)&gt; sip tls trusted-peer example.com</pre> |                                                           |

#### TLS の設定例

```
se-10-0-0-> cusp
se-10-0-0-0(cusp)> configure
se-10-0-0-0(cusp-config)> sip tls
se-10-0-0-0(cusp-config)> sip tls trusted-peer example.com
```

## 設定の確定

ここで設定を確定する必要があります。設定を確定する目的は2つあります。設定をアクティブにする こととその保持のためです。

- 現在有効な設定を表示するには、show configuration active コマンドを入力します。
- 変更を確定した後で有効になる設定を表示するには、show configuration candidate コマンドを入 力します。
- このサンプルの設定を確定するには、次のコマンドを入力します。

se-10-0-0(cusp-config)> commit

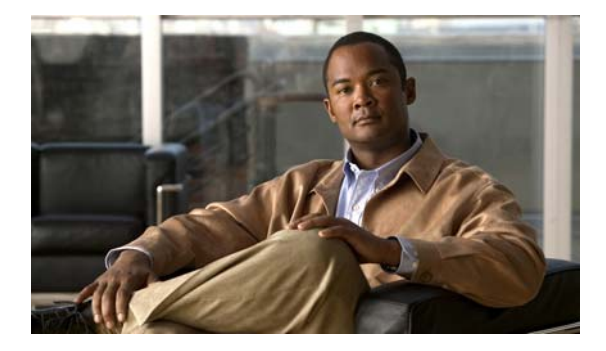

## データのバックアップおよび復元

(注)

バックアップサーバの設定は、初期設定のプロセスで行います。まだ行っていない場合は、「バックアップパラメータの設定」(P.9)を参照してください。

- 「データのバックアップおよび復元について」(P.35)
- •「データのバックアップおよび復元に関する制約事項」(P.35)
- 「ファイルのバックアップ」(P.36)
- •「ファイルの復元」(P.38)
- 「関連項目」(P.39)

## データのバックアップおよび復元について

Cisco Unified SIP Proxy のバックアップ機能および復元機能は、FTP サーバを使用してデータの保存 および取得を行います。バックアップ機能によって、ファイルは Cisco Unified SIP Proxy モジュール から FTP サーバにコピーされます。復元機能によって、ファイルは FTP サーバから Cisco Unified SIP Proxy アプリケーションにコピーされます。FTP サーバは、バックアップ機能および復元機能が IP ア ドレスまたはホスト名を使用して FTP サーバにアクセスできる限り、ネットワークの任意の場所に配 置できます。

システム ファイルやアプリケーション ファイルに変更を加えた場合は、設定ファイルを常にバック アップすることを推奨します。コンフィギュレーション データを保持するためにバックアップを定期 的に行ってください。

システムでは、次のタイプのバックアップがサポートされています。

- すべて: すべてのファイルおよびデータをバックアップします。
- 設定:システムおよびアプリケーションの設定だけをバックアップします。
- データ:ルートおよびアプリケーションデータだけをバックアップします。

## データのバックアップおよび復元に関する制約事項

- システムのバックアップおよび復元を行うときは、オフラインモードになっている必要があります。そのため、コールトラフィックに最も影響を与えないときにこれらのタスクを実行することを推奨します。オフラインモードでは、すべてのコールが終了します。
- Cisco Unified SIP Proxy では、次のバックアップおよび復元機能はサポートされていません。

- バックアップ操作および復元操作のスケジュール。バックアップおよび復元の手順は、適切な コマンドを入力したときに開始されます。
- メッセージ格納域の配置の一元化。Cisco Unified SIP Proxy バックアップ ファイルをその他のメッセージ ストアと併用または統合することはできません。
- 選択的なバックアップおよび復元。完全バックアップ機能と完全復元機能のみが使用できます。個々のメッセージやその他の特定のデータを格納または取得することはできません。

## ファイルのバックアップ

- 「ファイルのバックアップについて」(P.36)
- 「手順の概要」(P.36)
- •「手順の詳細」(P.37)
- 「例」(P.37)

### ファイルのバックアップについて

Cisco Unified SIP Proxy は、各バックアップにバックアップ ID を自動的に割り当てます。バックアッ プには3種類ありますが、システムでバックアップ ID が生成されるときにバックアップの種類は考慮 されません。したがって、2つのバックアップが、一方がコンフィギュレーション ファイルで、他方が データ ファイルであるとしても、同じバックアップ ID を持つということはありません。

復元するファイルのバックアップ ID を判別するには、EXEC モードまたはオフライン モードで show backup server コマンドまたは show backup history コマンドを使用します。これらのコマンドによっ て、リモート バックアップ サーバにあるすべての使用可能なバックアップのコピーと、それぞれの バックアップ ID が表示されます。

### 手順の概要

- 1. offline
- 2. backup category {all | configuration | data}
- 3. continue
- 4. show backup history
- 5. show backup server

### 手順の詳細

|        | コマンドまたはアクション                                                                                                    | 目的                                                                         |
|--------|----------------------------------------------------------------------------------------------------|----------------------------------------------------------------------------|
| ステップ 1 | offline                                                                                                    | オフライン モードを開始します。すべてのコールが<br>終了します。                                         |
|        | 例:<br>se-10-0-0-0# offline<br>!!!WARNING!!!: Putting the system offline will<br>terminate all active calls.<br>Do you wish to continue[n]?: y    | (注) Cisco Unified SIP Proxy は引き続きオフライ<br>ン モードでコールをルーティングします。              |
| ステップ 2 | backup category {all   configuration   data}                                                                                                    | バックアップして保存するデータのタイプを指定し<br>ます。                                             |
|        | 例:<br>se-10-0-0(offline)# backup category all<br>se-10-0-0(offline)# backup category configuration<br>se-10-0-0-0(offline)# backup category data |                                                                            |
| ステップ 3 | continue                                                                                                    | オフラインモードを終了し、システムを以前のオン<br>ラインモードに戻します。システムは、新しいコー                         |
|        | <b>例:</b><br>se-10-0-0(offline)# <b>continue</b>                                                                                                 | ルおよびボイスメッセージの処理を開始します。                                                     |
| ステップ 4 | show backup history<br>例:<br>se-10-0-0-0> show backup history                                                                                    | 各バックアップ ファイル、そのバックアップ ID、<br>ファイルに保存されているデータのタイプ、および<br>バックアップ手順の成否を表示します。 |
| ステップ 5 | show backup server                                                                                                    | バックアップ サーバで使用できるバックアップ ファ<br>イルの一覧を表示します。ファイルはカテゴリ別に                       |
|        | 例:<br>se-10-0-0-0> show backup server                                                                                                    | クルーフ化され、バックアッフの日付とバックアッ<br>プ ファイル ID がそれぞれ表示されます。                          |

### 例

次の例では、show backup history コマンドおよび show backup server コマンドの出力を示します。 se-10-0-0-> show backup history

blade522> show backup history
#Start Operation
Category: Configuration
Backup Server: ftp://192.168.1.35/pub/cusp\_backup
Operation: Backup
Backupid: 1
Date: Tue Oct 21 06:14:30 EDT 2008
Result: Success
Reason:
#End Operation

#Start Operation Category: Configuration Backup Server: ftp://192.168.1.35/pub/cusp\_backup Operation: Restore Backupid: 1

```
Restoreid: 1
Date: Tue Oct 21 06:17:21 EDT 2008
Result: Success
Reason:
#End Operation
se-10-0-0-0> show backup server
Category: Data
Details of last 5 backups
Backupid: 1
Date: Tue Jul 22 10:55:52 PDT 2008
Description:
Backupid: 2
Date: Tue Jul 29 18:06:33 PDT 2008
Description:
Backupid: 3
Date: Tue Jul 29 19:10:32 PDT 2008
Description:
Category: Configuration
Details of last 5 backups
Backupid: 1
Date: Tue Jul 22 10:55:48 PDT 2008
Description:
Backupid: 2
Date: Tue Jul 29 18:06:27 PDT 2008
Description:
Backupid: 3
Date: Tue Jul 29 19:10:29 PDT 2008
Description:
se-10-0-0>
```

## ファイルの復元

- •「ファイルの復元について」(P.38)
- 「手順の概要」(P.38)
- •「手順の詳細」(P.39)

### ファイルの復元について

バックアップ ファイルを作成した後は、必要に応じてファイルを復元できます。復元はオフライン モードで行います。これによってすべてのコールが終了します。したがって、コール トラフィックに 最も影響を与えないときにファイルを復元する必要があります。

復元するファイルのバックアップ ID を判別するには、EXEC モードまたはオフライン モードで show backup server コマンドまたは show backup history コマンドを使用します。

### 手順の概要

- 1. show backup server
- 2. offline
- **3.** restore id *backup\_ID* category {all | configuration | data}

- 4. show backup history
- 5. reload

## 手順の詳細

|        | コマンドまたはアクション                                                                                                    | 目的                                                              |
|--------|----------------------------------------------------------------------------------------------------|-----------------------------------------------------------------|
| ステップ 1 | show backup server                                                                                                    | データおよび設定のバックアップファイルを一覧表<br>示します。 復元するファイルのリビジョン番号け              |
|        |                                                                                                    | バックアップ ID フィールドで確認します。                                          |
|        | se-10-0-0> show backup server                                                                                                    |                                                                 |
| ステップ 2 | offline                                                                                                    | オフライン モードを開始します。すべてのコールが<br>終了します。                              |
|        | 例:<br>se-10-0-0-0# offline<br>!!!WARNING!!!: Putting the system offline will<br>terminate all active calls.<br>Do you wish to continue[n]?: y | (注) Cisco Unified SIP Proxy は引き続きオフライ<br>ンモードでコールをルーティングします。    |
| ステップ 3 | <pre>restore id backup_ID category {all   configuration   data}</pre>                                                                         | バックアップ ID の値と復元するファイルのタイプを<br>指定します。                            |
|        | 例:<br>se-10-0-0-0(offline)# restore id 22 category all                                                                                        |                                                                 |
| ステップ 4 | show backup history                                                                                                    | バックアップおよび復元手順の成否とバックアップ<br>IDを表示します。                            |
|        | 例:<br>se-10-0-0-0> <b>show backup history</b>                                                                                                 |                                                                 |
| ステップ 5 | reload                                                                                                    | アップロードされたファイル情報をアクティブにし<br>て、Cisco Unified SIP Proxy システムを再起動しま |
|        | 例:                                                                                                    | す。                                                              |
|        | se-10-0-0-0(offline)# <b>reload</b>                                                                                                    |                                                                 |

## 関連項目

- 初期設定のプロセスで行うバックアップサーバの設定については、「バックアップパラメータの設定」(P.9)を参照してください。
- コンフィギュレーションのバックアップおよび復元に使用される CLI コマンドについては、『CLI Command Reference for Cisco Unified SIP Proxy Release 8.5』を参照してください。

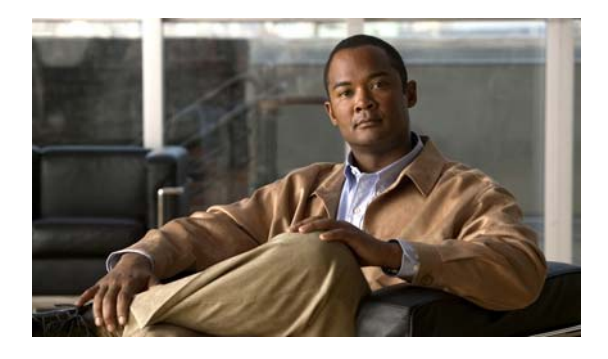

## Cisco Unified SIP Proxy システムのメンテ ナンス

- 「設定のコピー」(P.41)
- 「ハードディスクメモリの装着アクティビティの確認」(P.43)

## 設定のコピー

スタートアップ コンフィギュレーションおよび実行コンフィギュレーションを Cisco Unified SIP Proxy モジュール上のハード ディスク、ネットワーク FTP サーバ、およびネットワーク TFTP サーバ にコピーしたり、これらからコピーしたりするには、モジュール EXEC コマンドを使用します。

(注)

使用している特定の TFTP サーバによっては、TFTP サーバ上で同じ名前のファイルを作成し、ファイ ルが正しい許可を持っていることを確認してから、実行コンフィギュレーションを TFTP サーバへ転送 する必要があります。

- 「ハードディスクから別の場所へのスタートアップコンフィギュレーションのコピー」(P.41)
- 「ネットワーク FTP サーバから別の場所へのスタートアップ コンフィギュレーションのコピー」 (P.42)
- 「ハードディスクから別の場所への実行コンフィギュレーションのコピー」(P.42)
- 「ネットワーク TFTP サーバから別の場所への実行コンフィギュレーションのコピー」(P.43)

### ハード ディスクから別の場所へのスタートアップ コンフィギュレーション のコピー

モジュール EXEC モードで、次のコマンドを使用して、ハード ディスク上のスタートアップ コンフィ ギュレーションを別の場所にコピーします。

**copy startup-config** {**ftp:** *user-id:password@ftp-server-url* | **tftp:***tftp-server-url*}

#### 構文の説明

| ftp: user-id:password@ | FTP サーバのユーザ名およびパスワード。エントリに、コロン(:)と    |
|------------------------|---------------------------------------|
|                        | アットマーク (@) を含めます。                     |
| ftp-server-url         | ディレクトリおよびファイル名を含む FTP サーバの URL。たとえば、  |
|                        | ftps://server/dir/filename です。        |
| tftp:tftp-server-url   | ディレクトリおよびファイル名を含む TFTP サーバの URL。たとえば、 |
|                        | tftps://server/dir/filename です。       |

このコマンドはインタラクティブであり、ユーザに情報の入力を求めます。パラメータは1行では入力 できません。この例では、スタートアップ コンフィギュレーションが FTP サーバにコピーされます。 FTP サーバは、ファイルを転送するためのユーザ名およびパスワードを要求します。スタートアップ コンフィギュレーション ファイルは、「start」というファイル名で FTP サーバ上に保存されます。

se-10-0-0-> copy startup-config ftp
Address or name of remote host? admin:messaging@ftps://server/dir/start
Source filename? temp\_start

次の例では、スタートアップ コンフィギュレーションが TFTP サーバにコピーされます。TFTP サーバ は、ユーザ名およびパスワードを要求します。このコマンドは、「configs」という名前の TFTP ディレ クトリに「temp\_start」という名前のファイルとしてスタートアップ コンフィギュレーションを保存し ます。

se-10-0-0-> copy startup-config tftp
Address or name of remote host? tftps://server/dir/temp\_start
Source filename? temp\_start

### ネットワーク FTP サーバから別の場所へのスタートアップ コンフィギュ レーションのコピー

モジュール EXEC モードで、次のコマンドを使用して、ネットワーク FTP サーバ上のスタートアップ コンフィギュレーションを別の場所にコピーします。

copy ftp: {nvram:startup-config | running-config | startup-config | system:running-config}

このコマンドの詳細については、『CLI Command Reference for Cisco Unified SIP Proxy Release 8.5』 を参照してください。

このコマンドはインタラクティブであり、ユーザに情報の入力を求めます。パラメータは1行では入力 できません。次の例は、このプロセスを示しています。この例では、FTP サーバはユーザ名およびパ スワードを要求します。このコマンドは、「congifs」という名前の FTP サーバ ディレクトリに存在す る「start」という名前のファイルをスタートアップ コンフィギュレーションにコピーします。

se-10-0-0-> copy ftp: startup-config
!!!WARNING!!! This operation will overwrite your startup configuration.
Do you wish to continue[y]? y
Address or name or remote host? admin:messaging@tftps://server/configs
Source filename? start

### ハード ディスクから別の場所への実行コンフィギュレーションのコピー

モジュール EXEC モードで、次のコマンドを使用して、ハード ディスク上の実行コンフィギュレー ションを別の場所にコピーします。

**copy running-config {ftp:** user-id:password@ftps://server/dir/filename |startup-config | tftp:tftps://server/dir/filename }

このコマンドの詳細については、『CLI Command Reference for Cisco Unified SIP Proxy Release 8.5』 を参照してください。

このコマンドは、コマンドのコピー先に応じて双方向に機能します。

 実行コンフィギュレーションをスタートアップ コンフィギュレーションにコピーする場合、次の 例のように1行でコマンドを入力します。

se-10-0-0-0> copy running-config startup-config

 実行コンフィギュレーションを FTP サーバまたは TFTP サーバにコピーする場合、このコマンド はインタラクティブになり、ユーザに情報の入力を求めます。パラメータは1行では入力できませ ん。次の例では、実行コンフィギュレーションが FTP サーバにコピーされます。FTP サーバは ユーザ名とパスワードを要求します。実行コンフィギュレーションは、「configs」という名前の ディレクトリに「saved start」という名前のファイルとしてコピーされます。

se-10-0-0-> copy running-config ftp: Address or name of remote host? admin:messaging@ftps://server/configs Source filename? saved\_start

### ネットワーク TFTP サーバから別の場所への実行コンフィギュレーション のコピー

モジュール EXEC モードで、次のコマンドを使用して、ネットワーク TFTP サーバから別の場所に実行コンフィギュレーションをコピーします。

**copy tftp:** {**running-config** | **startup-config**} **tftps:**//server/dir/filename

#### 構文の説明

| running-config  | ハード ディスク上のアクティブ コンフィギュレーション。   |
|-----------------|--------------------------------|
| startup-config  | ハード ディスク上のスタートアップ コンフィギュレーション。 |
| tftp-server-url | TFTP サーバの URL。                 |

このコマンドはインタラクティブであり、ユーザに情報の入力を求めます。パラメータは1行では入力 できません。次の例は、このプロセスを示しています。この例では、TFTPサーバ上の「configs」とい う名前のディレクトリに存在する「start」という名前のファイルが、スタートアップコンフィギュ レーションにコピーされます。

```
se-10-0-0-> copy tftp: startup-config
!!!WARNING!!! This operation will overwrite your startup configuration.
Do you wish to continue[y]? y
Address or name of remote host? tftps://server/configs
Source filename? start
```

## ハード ディスク メモリの装着アクティビティの確認

Cisco Unified SIP Proxy は、ハード ディスク メモリの使用および装着をログとして追跡します。追跡 データは、モジュールに保存されます。このデータを表示するには、モジュール EXEC モードで show interfaces コマンドを使用します。

次の例は、出力例です。

#### se-10-0-0-0> show interfaces

GigabitEthernet 0 is up, line protocol is up Internet address is 10.10.1.20 mask 255.255.255.0 (configured on router) 25629 packets input, 1688582 bytes 0 input errors, 0 dropped, 0 overrun, 0 frame errors 25634 packets output, 1785015 bytes 0 output errors, 0 dropped, 0 overrun, 0 collision errors 0 output carrier detect errors IDE hd0 is up, line protocol is up 2060 reads, 32704512 bytes 0 read errors 489797 write, 2520530944 bytes 0 write errors

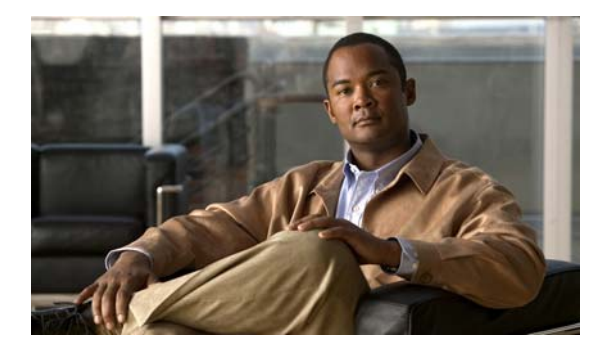

# トラブルシューティング

- •「CLI コマンドを使用したシステムのトラブルシューティング」(P.45)
- 「コンフィギュレーションの変更のトラブルシューティング」(P.47)
- 「関連項目」(P.47)

## CLI コマンドを使用したシステムのトラブルシューティング

問題のトラブルシューティング時に、シスコのテクニカル サポート担当者がこれらのコマンドを複数 実行することをお願いする場合があります。シスコのテクニカル サポート担当者はそのときに、コマ ンドに関する追加情報をお伝えします。

注意

これらのコマンドの一部は、システムのパフォーマンスに影響を与える場合があります。Cisco Technical Support による指示がない限り、これらのコマンドを使用しないことを強く推奨します。

- 「ログについて」(P.45)
- 「Log コマンド」 (P.46)
- 「ログ出力の例」(P.46)
- 「Trace コマンドの使用」(P.46)
- 「Show コマンドの使用」(P.47)

### ログについて

システムの問題をデバッグするために、ログメッセージを使用できます。ログメッセージは、 messages.log ファイルに保存されます。

デフォルトでは、ハード ディスクに対するログおよびトレースはオフになっています。log trace boot コマンドを実行すると、ログおよびトレース機能がすぐに開始されます。

ハード ディスクにあるログ ファイルおよびトレース ファイルを確認するには、Cisco Unified SIP Proxy EXEC モードで show logs コマンドを使用します。このコマンドにより、使用可能なログのリス ト、ログのサイズ、および最新の変更が行われた日付が表示されます。

各ファイルは 10 MB の固定長で、この長さに達すると、トレースおよびロギングは自動的に停止しま す。古いファイルは、新しいファイルによって上書きされます。

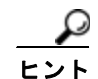

ログファイルの内容を表示できない場合は、ログファイルを Cisco Unified SIP Proxy から外部サーバ ヘコピーして、vi などのテキストエディタを使用して内容を表示します。

## Log コマンド

Cisco Unified SIP Proxy には、次の log コマンドがあります。

- log console コマンド
- log console monitor  $\exists \forall \forall \forall \forall$
- log server コマンド
- log trace boot  $\neg \neg \checkmark \lor$
- show logs コマンド
- show trace log コマンド

### ログ出力の例

次に、ログ出力の例を示します。

se-Module(exec-mping)> show logs

SIZELAST\_MODIFIED\_TIMENAME 28719Mon Dec 22 14:15:06 EST 2008linux\_session.log 2573Fri Dec 19 08:28:13 EST 2008install.log 8117Fri Dec 19 08:27:51 EST 2008dmesg 2274Fri Dec 19 08:27:55 EST 2008syslog.log 10455Thu Dec 18 16:38:13 EST 2008ashd.log.prev 1268Fri Dec 19 08:28:09 EST 2008atrace.log 384 Fri Dec 19 08:27:55 EST 2008debug\_server.log 10380Thu Dec 18 16:06:58 EST 2008postgres.log.prev 1361Fri Dec 19 08:28:14 EST 2008shd.log 5598Fri Dec 19 08:27:57 EST 2008klog.log 1014Fri Dec 19 08:27:57 EST 2008klog.log 2298494Sun Dec 21 23:30:00 EST 2008messages.log 85292Fri Dec 19 08:25:33 EST 2008shutdown installer.log

### Trace コマンドの使用

Cisco Unified SIP Proxy のネットワーク コンフィギュレーションのトラブルシューティングを実行す るには、Cisco Unified SIP Proxy EXEC モードで trace enable コマンドを実行します。

Cisco Unified SIP Proxy には、次の trace コマンドがあります。

- log trace boot コマンド
- show trace log コマンド
- trace disable  $\neg \neg \checkmark \lor$

- trace enable コマンド
- trace level コマンド

### Show コマンドの使用

Cisco Unified SIP Proxy コンフィギュレーションのトラブルシューティングを実行するために、標準の show コマンドに加えて次のコマンドを使用します。

- show status queue
- show status server-group radius [server-group-name]
- show status server-group sip [server-group-name]
- show status sip

## コンフィギュレーションの変更のトラブルシューティング

問題 コンフィギュレーションデータの一部が失われました。

**推奨処置** 変更内容を実行コンフィギュレーションに頻繁にコピーします。「設定のコピー」 (P.41)を参照してください。

- 問題 システムを再起動したときにコンフィギュレーション データが失われました。
  - 説明 再起動する前にデータを保存していませんでした。

**推奨処置** copy running-config startup-config コマンドを使用して、変更内容を実行コンフィ ギュレーションからスタートアップ コンフィギュレーションにコピーします。Cisco Unified SIP Proxy の再起動時に、スタートアップ コンフィギュレーションがリロードされます。「設定のコ ピー」(P.41)を参照してください。

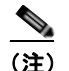

シッセージはアプリケーション データと見なされて、スタートアップ コンフィギュレーション のディスクに直接保存されます(停電の場合や、新規にインストールする場合は、別のサーバ にバックアップする必要があります)。これ以外のコンフィギュレーションの変更をスタート アップ コンフィギュレーションに保持するには、明示的に「コンフィギュレーションの保存」 操作を行う必要があります。

## 関連項目

- CLI コマンドについては、『CLI Command Reference for Cisco Unified SIP Proxy Release 8.5』を 参照してください。
- コンフィギュレーションのコピーについては、「設定のコピー」(P.41)を参照してください。

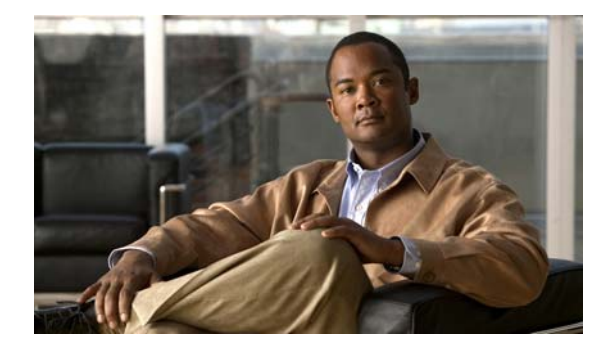

設定例

次の例では、Cisco Unified SIP Proxy システムの設定後、show configuration active verbose コマンド を入力すると表示される内容を示します。

```
se-10-0-0(cusp-config)> show configuration active verbose
Building CUSP configuration...
!
server-group sip global-load-balance call-id
server-group sip retry-after 0
server-group sip element-retries udp 3
server-group sip element-retries tls 1
server-group sip element-retries tcp 1
sip alias myhostname
sip dns-srv
enable
no naptr
end dns
1
no sip header-compaction
no sip logging
1
sip max-forwards 70
sip network cube-es standard
no non-invite-provisional
allow-connections
retransmit-count invite-server-transaction 9
retransmit-count non-invite-client-transaction 9
 retransmit-count invite-client-transaction 5
retransmit-timer clientTn 64000
 retransmit-timer serverTn 64000
retransmit-timer T4 5000
 retransmit-timer T2 4000
retransmit-timer T1 500
retransmit-timer TU2 32000
retransmit-timer TU1 5000
end network
I
sip network cube-sp standard
no non-invite-provisional
allow-connections
 retransmit-count invite-server-transaction 9
 retransmit-count invite-client-transaction 5
retransmit-count non-invite-client-transaction 9
retransmit-timer T4 5000
 retransmit-timer T2 4000
 retransmit-timer T1 500
retransmit-timer TU2 32000
 retransmit-timer TU1 5000
 retransmit-timer clientTn 64000
```

```
retransmit-timer serverTn 64000
end network
!
sip network enterprise standard
no non-invite-provisional
allow-connections
 retransmit-count invite-client-transaction 5
 retransmit-count invite-server-transaction 9
 retransmit-count non-invite-client-transaction 9
 retransmit-timer serverTn 64000
 retransmit-timer T4 5000
 retransmit-timer T2 4000
 retransmit-timer T1 500
 retransmit-timer TU2 32000
 retransmit-timer TU1 5000
retransmit-timer clientTn 64000
 end network
1
sip network service-provider standard
no non-invite-provisional
 allow-connections
 retransmit-count invite-server-transaction 9
retransmit-count non-invite-client-transaction 9
 retransmit-count invite-client-transaction 5
 retransmit-timer serverTn 64000
 retransmit-timer TU1 5000
 retransmit-timer TU2 32000
 retransmit-timer T1 500
retransmit-timer T2 4000
 retransmit-timer T4 5000
 retransmit-timer clientTn 64000
end network
1
sip overload reject retry-after 0
no sip peg-counting
1
sip privacy service
sip queue message
drop-policy head
low-threshold 80
 size 2000
thread-count 20
end queue
sip queue radius
 drop-policy head
 low-threshold 80
 size 2000
thread-count 20
end queue
1
sip queue request
drop-policy head
low-threshold 80
 size 2000
thread-count 20
end queue
sip queue response
 drop-policy head
 low-threshold 80
 size 2000
 thread-count 20
```

```
end queue
1
sip queue st-callback
drop-policy head
low-threshold 80
size 2000
thread-count 10
end queue
!
sip queue timer
drop-policy none
 low-threshold 80
size 2500
thread-count 8
end queue
1
sip queue xcl
drop-policy head
low-threshold 80
size 2000
thread-count 2
end queue
!
route recursion
1
sip tcp connection-timeout 240
sip tcp max-connections 256
sip tls
1
trigger condition call-from-cube-es
 sequence 1
 in-network cube-es
 end sequence
end trigger condition
1
trigger condition call-from-cube-sp
sequence 1
 in-network cube-sp
 end sequence
end trigger condition
!
trigger condition call-from-enterprise
sequence 1
 in-network enterprise
  end sequence
end trigger condition
1
trigger condition call-from-service-provider
 sequence 1
 in-network service-provider
 end sequence
end trigger condition
1
trigger condition mid-dialog
sequence 1
 mid-dialog
 end sequence
end trigger condition
1
accounting
no enable
no client-side
no server-side
end accounting
```

```
1
server-group sip group cme.example.com enterprise
element ip-address 192.168.10.6 5060 tls q-value 1.0 weight 0
failover-resp-codes 503
lbtype global
ping
end server-group
server-group sip group cube-es.example.com cube-es
element ip-address 192.168.20.4 5060 tls q-value 1.0 weight 0
element ip-address 192.168.20.3 5060 tls q-value 1.0 weight 0
failover-resp-codes 503
lbtype global
ping
end server-group
!
server-group sip group cube-sp.example.com cube-sp
element ip-address 10.10.20.3 5060 tls q-value 1.0 weight 0
element ip-address 10.10.20.4 5060 tls q-value 1.0 weight 0
failover-resp-codes 503
lbtype global
ping
end server-group
1
server-group sip group cucm.example.com enterprise
element ip-address 192.168.10.4 5060 tls q-value 1.0 weight 50
element ip-address 192.168.10.5 5060 tls q-value 1.0 weight 50
element ip-address 192.168.10.3 5060 tls q-value 1.0 weight 100
failover-resp-codes 503
lbtype weight
ping
end server-group
1
server-group sip group sp.example.com service-provider
element ip-address 10.10.10.3 5060 udp q-value 1.0 weight 0
failover-resp-codes 503
lbtype global
ping
end server-group
1
route table cube-es-table
key * response 404
key 5101 target-destination cme.example.com enterprise
key 510 target-destination cucm.example.com enterprise
end route table
route table cube-sp-table
key * target-destination sp.example.com service-provider
end route table
route table enterprise-table
key * response 404
key 5101 target-destination cme.example.com enterprise
key 91 target-destination cube-es.example.com cube-es
key 510 target-destination cucm.example.com enterprise
end route table
1
route table service-provider-table
key * response 404
key 510 target-destination cube-sp.example.com cube-sp
end route table
policy normalization outgoing-norm-policy
uri-component update TO all user ^91 ""
```

```
uri-component update request-uri user ^91 ""
end policy
1
policy lookup cube-es-policy
 sequence 1 cube-es-table request-uri uri-component user
 rule prefix
 end sequence
 end policy
1
policy lookup cube-sp-policy
 sequence 1 cube-sp-table request-uri uri-component user
 rule prefix
 end sequence
end policy
1
policy lookup enterprise-policy
sequence 1 enterprise-table request-uri uri-component user
 rule prefix
 end sequence
end policy
policy lookup service-provider-policy
 sequence 1 service-provider-table request-uri uri-component user
 rule prefix
 end sequence
end policy
1
trigger routing sequence 5 policy enterprise-policy condition call-from-enterpri
se
trigger routing sequence 4 policy cube-es-policy condition call-from-cube-es
trigger routing sequence 3 policy cube-sp-policy condition call-from-cube-sp
trigger routing sequence 2 policy service-provider-policy condition
call-from-service-provider
trigger routing sequence 1 by-pass condition mid-dialog
trigger pre-normalization sequence 2 policy outgoing-norm-policy condition
call-from-cube-sp
trigger pre-normalization sequence 1 by-pass condition mid-dialog
1
no server-group sip global-ping
sip listen service-provider udp 10.10.10.99 5060
sip listen cube-sp tls 10.10.20.99 5060
sip listen cube-es tls 192.168.20.99 5060
sip listen enterprise tls 192.168.10.99 5060
sip record-route cube-es tls 192.168.20.99 5060
sip record-route service-provider udp 10.10.10.99 5060
sip record-route cube-sp tls 10.10.20.99 5060
sip record-route enterprise tls 192.168.10.99 5060
end
se-10-0-0-0(cusp-config)>
```

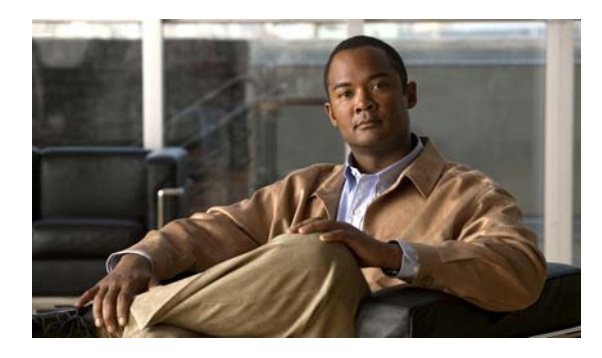

#### В

backup category  $\neg \neg \checkmark \lor$ 36backup revisions number  $\neg \neg \checkmark \lor$ 10backup server url  $\neg \neg \checkmark \lor$ 10

### С

Cisco Unified Communications Manager 20 clock timezone  $\neg \neg \checkmark ec{}$ 15 configure terminal  $\exists \forall \lor \lor$ 10, 12, 13, 15, 31 configure コマンド 17, 18, 20, 22, 23, 25, 27, 28, 29, 30, 33 continue コマンド 36 copy ftp コマンド 42 12, 13, 47 42 copy startup-config  $\exists \forall \forall \lor \lor$ 41 copy tftp コマンド 43 crypto key certreq label  $\neg \neg \checkmark ee$ 31 crypto key generate  $\exists \forall \forall \lor$ 31 31 crypto key import rsa label コマンド 31 cusp コマンド 17, 18, 20, 22, 23, 25, 27, 28, 29, 30, 33

#### D

DNS サーバ ホスト名を IP アドレスに解決 11

#### Ε

element ip-address  $\neg \neg \checkmark \lor$  21

#### INDEX

end network コマンド 17 end policy コマンド 24, 25 end route table  $\neg \neg \checkmark \lor$ 22 end sequence コマンド 19.25 end server-group  $\neg \neg \checkmark \lor$ 21 end trigger condition  $\exists \forall \forall \forall \forall$ 19 end コマンド 10, 12 exit コマンド 13

### F

FTP サーバ スタートアップ コンフィギュレーションのコ ピー 42 バックアップおよび復元 9,35

#### I

in-network  $\neg \neg \checkmark ee$  19

### Κ

key response  $\neg \neg \checkmark \lor$ 22key target-destination  $\neg \neg \checkmark \lor$ 22

### L

lb-type  $\exists \forall \forall \forall k$ 21log console monitor  $\exists \forall \forall \forall k$ 46log console  $\exists \forall \forall \forall k$ 46log server  $\exists \forall \forall \forall k$ 46log trace boot  $\exists \forall \forall \forall k$ 45, 46log trace buffer save  $\exists \forall \forall \forall k$ 46

#### Μ

messages.log、ファイル サイズ 45 mid-dialog コマンド 19

#### Ν

| ntp server = | コマンド | 12, 13 |
|--------------|------|--------|
| NTP サーバ      | ŝ    |        |
| 削除           | 13   |        |
| 設定           | 11   |        |
| 表示           | 14   |        |
| NTP サーバ      | の削除  | 13     |

#### 0

offline コマンド 36, 38

#### Ρ

| policy | lookup $\exists \forall \mathcal{V}$ | ド   | 25 |    |
|--------|--------------------------------------|-----|----|----|
| policy | normalization                        | コマン | ド  | 23 |

### Q

q-value 20

#### R

reload コマンド 39 restore id コマンド 38 route table コマンド 22 rule コマンド 25

### S

sequence コマンド 19, 25 server-group sip group コマンド

| show backup history コマンド 36, 39                                           |
|---------------------------------------------------------------------------|
| show backup server $\exists \forall \forall \forall \forall b \in 36, 38$ |
| show backup コマンド 10                                                       |
| show clock detail $\exists \forall \forall \end{pmatrix}$ 15              |
| show configuration active $\exists \forall \lor \lor$ 34                  |
| show configuration candidate $\exists \forall \forall \lor \lor$ 34       |
| show interfaces $\exists \forall \forall F$ 43                            |
| show logs コマンド <b>45, 46</b>                                              |
| show ntp associations $\neg \neg \checkmark ec{k}$ 14                     |
| show ntp configuration $\exists \forall \forall \forall i \in [1, 13]$    |
| show ntp servers $\neg \neg \checkmark ee \gamma$ 14                      |
| show ntp source $\neg \neg \checkmark ec{}$ 14                            |
| show ntp status コマンド 12, 13, 14                                           |
| show status queue $\exists \forall \forall \lor \lor$ 47                  |
| show status server-group radius $\neg \neg \checkmark ec{k}$ 47           |
| show status server-group sip $\exists \forall \forall \forall f$ 47       |
| show status sip $\neg \neg \checkmark ec{r}$ 47                           |
| show trace $\log \exists \forall \forall F$ 46                            |
| show trace options $\neg \neg \lor \lor$ <b>46</b>                        |
| show コマンド <b>47</b>                                                       |
| sip alias コマンド 30                                                         |
| sip listen コマンド 29                                                        |
| sip network $\exists \forall \mathcal{V} F$ 17                            |
| sip record-route コマンド 29                                                  |
| sip tls trusted-peer $\neg \neg \checkmark ec{}$ 33                       |
| sip tls コマンド 33                                                           |

### Т

TFTP サーバ、コンフィギュレーションのコピー 43 TLS、設定 31 trace disable  $\exists \forall \lor \lor$ **46** trace enable  $\exists \forall \lor \lor$ 47 trace level コマンド 47 trace コマンド **46** trigger condition  $\exists \forall \mathcal{V} F$ 18 trigger pre-normalization sequence  $\exists \forall \lor \lor$ **28** trigger routing sequence  $\exists \forall \lor \lor$ 27

■ Cisco Unified SIP Proxy Release 8.5 CLI コンフィギュレーション ガイド

20

#### U

uri-component update header  $\neg \neg \checkmark \lor$ 24uri-component update request-uri  $\neg \neg \checkmark \lor$ 24

#### お

オフラインモード 38

#### か

完全修飾ドメイン名、設定 20

### <

グラフィカル ユーザ インターフェイス 概要 **1,2** 

#### L

コピー 41 設定 コマンド 36 backup category backup revisions number 10 backup server url 10 clock timezone 15 configure 17, 18, 20, 22, 23, 25, 27, 28, 29, 30, 33 configure terminal 10, 12, 13, 15, 31 36 continue copy ftp 42 copy running-config 42 copy running-config startup-config 12, 13, 47 copy startup-config 41 copy tftp 43 crypto key certreq label 31 crypto key generate 31 crypto key import cer label 31

crypto key import rsa label 31 cusp 17, 18, 20, 22, 23, 25, 27, 28, 29, 30, 33 element ip-address **21** 10, 12 end end network 17 end policy 24, 25 end route table 22 end sequence 19, 25 end server-group 21 end trigger condition 19 exit 13 in-network 19 key response 22 key target-destination 22 lb-type 21 log console 46 log console monitor 46 log server 46 log trace boot 45, 46 log trace buffer save **46** mid-dialog 19 ntp server 12, 13 offline 36, 38 policy lookup 25 policy normalization 23 reload 39 restore id 38 route table 22 25 rule 19, 25 sequence server-group sip group 20 show backup 10 show backup history 36, 39 show backup server 36, 38 show clock detail 15 show configuration active 34 show configuration candidate 34 show interfaces 43 show logs 45, 46

show ntp associations 14 show ntp configuration 12, 13 14 show ntp servers 14 show ntp source show ntp status 12, 13, 14 show status queue 47 show status server-group radius 47 show status server-group sip 47 show status sip 47 show trace log **46** show trace options **46** sip alias 30 29 sip listen sip network 17 sip record-route 29 sip tls 33 sip tls trusted-peer 33 trace disable 46 trace enable 47 trace level 47 trigger condition 18 trigger pre-normalization sequence **28** trigger routing sequence 27 uri-component update header 24 uri-component update request-uri 24 コマンドライン インターフェイス 概要 1

#### さ

サーバ グループ 概要 20 設定 20

#### L

時間帯 15 証明書、作成 31 初期設定タスク NTP サーバの設定 11
 時間帯の設定 15
 バックアップ パラメータの設定 9

#### せ

正規化トリガー、概要 27 正規化トリガー、設定 27 正規化ポリシー 概要 23 設定 23 制約事項 バックアップおよび復元 35 設定 確定 34 コピー 41 設定タスク NTP サーバの設定 11 TLS の設定 31 サーバ グループの設定 20 正規化トリガーの設定 27 正規化ポリシーの設定 23 トリガー条件の設定 18 ホスト名の設定 30 リッスンポートとレコードルートポートの設定 29 ルーティング トリガーの設定 26 ルート テーブルの設定 22 25 ルックアップ ポリシーの設定 論理ネットワークの設定 17 設定の確定 34

#### τ

データの損失、トラブルシューティング 47伝送制御プロトコル 31

#### ح

| トラブルシューティング    | 45      |    |
|----------------|---------|----|
| show コマンドの使用   | 47      |    |
| trace コマンドの使用  | 46      |    |
| データの損失 47      |         |    |
| トランスポート レイヤ セキ | ュリティ、設定 | 31 |
| トリガー条件         |         |    |
| 設定 <b>18</b>   |         |    |

#### は

ハード ディスク コンフィギュレーションのコピー 42 スタートアップ コンフィギュレーションのコ ピー 41 装着 43 ログ 45 バックアップ FTP サーバ 9, 35 制約事項 35 設定 9 パラメータ 9 パラメータ バックアップ 9

#### ほ

ホスト名、概要 30 ホスト名、設定 30 ホスト名を IP アドレスに解決 11

ŧ

モジュール 使用 43 装着 43

#### ゆ

ユーザ データグラム プロトコル 31

Ь

ライセンス インストール 5

#### り

リッスン ポートとレコードルート ポート、設定 29

ひ

表示 NTP サーバ 14

### ふ

ファイル サイズ messages.log 45 復元 FTP サーバ 9, 35 制約事項 35 手順 38

#### る

ルーティング トリガー 概要 26 設定 26 ルート テーブル 概要 22 設定 22 ルックアップ ポリシー 概要 25 設定 25

### れ

レコードルート ポートについて 29 ポートの設定 29

### ろ

ログ、概要 **45** ログメッセージ **45**  I